# <sup>ルネサスエレクトロニクス製</sup> R8C/38Aマイコン R8C/35Aマイコン 制御ライブラリ 解説マニュアル

※R8C/35A について 本マニュアルでは、主に R8C/38A マイコンを使った場合について説明していますが、 R8C/35A もほぼ同じです。マニュアル内の「38」は、「35」と読み替えて、進めてください。

# 第 1.04 版 2018.03.13 株式会社日立ドキュメントソリューションズ

# 注意事項<sub>(rev.6.0H)</sub>

## <u>著作権</u>

・本マニュアルに関する著作権は株式会社日立ドキュメントソリューションズに帰属します。

・本マニュアルは著作権法および、国際著作権条約により保護されています。

## <u>禁止事項</u>

ユーザーは以下の内容を行うことはできません。

・第三者に対して、本マニュアルを販売、販売を目的とした宣伝、使用、営業、複製などを行うこと

・第三者に対して、本マニュアルの使用権を譲渡または再承諾すること

- ・本マニュアルの一部または全部を改変、除去すること
- ・本マニュアルを無許可で翻訳すること
- ・本マニュアルの内容を使用しての、人命や人体に危害を及ぼす恐れのある用途での使用

## <u>転載、複製</u>

本マニュアルの転載、複製については、文書による株式会社日立ドキュメントソリューションズの事前の承諾 が必要です。

## 責任の制限

本マニュアルに記載した情報は、正確を期すため、慎重に制作したものですが万一本マニュアルの記述誤り に起因する損害が生じた場合でも、株式会社日立ドキュメントソリューションズはその責任を負いません。

## <u>その他</u>

・本マニュアルに記載の情報は本マニュアル発行時点のものであり、株式会社日立ドキュメントソリューションズは、予告なしに、本マニュアルに記載した情報または仕様を変更することがあります。製作に当たりましては、最新の内容を確認いただきますようお願いします。

・すべての商標および登録商標は、それぞれの所有者に帰属します。

## 連絡先

株式会社 日立ドキュメントソリューションズ 〒135-0016 東京都江東区東陽六丁目3番2号 イースト21タワー E-mail:himdx.m-carrally.dd@hitachi.com

| 次 |
|---|
|   |

| 1. | 概   | 要                                             | 1    |
|----|-----|-----------------------------------------------|------|
| 2. | サ   | ンプルプログラム                                      | 2    |
|    | 21  | <b>脚</b> 怒 價 倍                                | 2    |
|    | 2.2 | ワークスペース(プログラム)を開く                             | 2    |
|    | 2.2 | ファイル構成                                        | 4    |
|    | 2.4 | サンプルプログラム                                     | 1    |
|    |     | 2.4.1 サンプルプログラムの内容                            |      |
|    |     | 2.4.2 実行の什方                                   | 6    |
|    |     | 2.4.3 sample1.cを実行する                          | 8    |
|    |     | 2.4.4 sample2.c を実行する                         | 9    |
|    |     | 2.4.5 sample3.c を実行する                         | 10   |
|    |     | 2.4.6 sample4.c を実行する                         | . 11 |
|    |     | 2.4.1 sample5.c を実行する                         | 12   |
|    |     | 2.4.2 sample6.c を実行する                         | 13   |
|    |     | 2.4.3 sample7.c を実行する                         | 14   |
|    |     | 2.4.4 sample8.c を実行する                         | 14   |
|    | 2.5 | ライブラリを使った環境の構築方法                              | 15   |
| ~  | _   |                                               | 01   |
| ა. | フ・  | 1 ノフリ ) (1) (1) (1) (1) (1) (1) (1) (1) (1) ( | 21   |
|    | 3.1 | クロックに関する関数                                    | 21   |
|    |     | 3.1.1 外付けクリスタル値のセット                           | 21   |
|    |     | 3.1.2 外付けクリスタルに切り替え                           | 21   |
|    | 3.2 | ボートに関する関数                                     | . 22 |
|    |     | 3.2.1 ポートの入出力設定                               | . 22 |
|    |     | 3.2.2 ポートにデータ出力(ボート単位で出力)                     | . 22 |
|    |     | 3.2.3 ポートからデータ入力(ポート単位で入力)                    | . 22 |
|    |     | 3.2.4 端子にデータ出力(1bitごとに出力)                     | 23   |
|    |     | 3.2.5 端子からデータ入力(1bitごとに入力)                    | 23   |
|    |     | 3.2.6 端子のブルアップ制御                              | 23   |
|    | 3.3 | A/D 変換に関する関数                                  | . 24 |
|    |     | 3.3.1 A/D 変換                                  | . 24 |
|    | 3.4 | タイマに関する関数                                     | . 24 |
|    |     | 3.4.1 タイマ(µs 単位)                              | . 24 |
|    |     | 3.4.2 タイマ(ms 単位)                              | . 25 |
|    | 3.5 | マイコンの動作に関する関数                                 | . 25 |
|    |     |                                               | . 25 |
|    |     | 3.5.2 全体制り込みの計り<br>                           | . 25 |
|    | 0.0 | 3.5.3 全体制り込みの禁止                               | . 26 |
|    | 3.6 |                                               | . 26 |
|    | o = | 3.6.1 ダイマ KB 設定(インターバル割り込み)                   | . 26 |
|    | 3.7 | タイマ RF に関する関数(R8C/3bA は未対応です)                 | . 27 |
|    | 0.0 | 3.7.1 ダイマ KF 設定(インターバル割り込み)                   | . 27 |
|    | 3.8 | タイマ KG に 関 する 関 数 ( K8C / 35A は 未 対 応 で す )   | . 28 |
|    | 0.5 | 3.8.1 タイマ KG 設正 (インターバル割り込み)                  | . 28 |
|    | 3.9 | タイマ RC に関する関数                                 | . 29 |

| 3.9.1 タイマ RC 設定(周波数出力)         |    |
|--------------------------------|----|
| 3.9.2 周波数の設定(周波数出力モード時)        |    |
| 3.10 タイマ RD に関する関数             |    |
| 3.10.1 タイマ RD 設定(PWM 出力)       |    |
| 3.10.2 PWM 波形出力                |    |
| 3.10.3 PWM 波形の出力状態取得           |    |
| 3.11 マイコンボードの動作に関する関数          |    |
| 3.11.1 LED 点灯                  |    |
| 3.11.2 ディップスイッチ値取得             |    |
| 3.12 液晶に関する関数                  |    |
| 3.12.1 液晶初期化                   |    |
| 3.12.2 液晶に表示する位置の指定            |    |
| 3.12.3 printf 文と同じ書式で液晶に文字を表示  |    |
| 3.12.4 液晶に文字を表示                |    |
| 3.12.5 液晶に 10 進数を表示            |    |
| 3.12.6 液晶に 16 進数を表示            |    |
| 3.13 printf 文、scanf 文に関する関数    |    |
| 3.13.1 printf 文、scanf 文を使う初期設定 |    |
|                                |    |
| 4.                             | 35 |

R8C/38A マイコン R8C/35A マイコン 制御ライブラリ解説マニュアル 1. 概要

## 1. 概要

本マニュアルは、R8C/38A マイコン、または R8C/35A マイコンの制御ライブラリの内容、使用例を解説していま す。制御ライブラリは、R8C/38A マイコン、または R8C/35A マイコンの内蔵周辺機能の設定をひとまとめにして関 数として用意したものです。

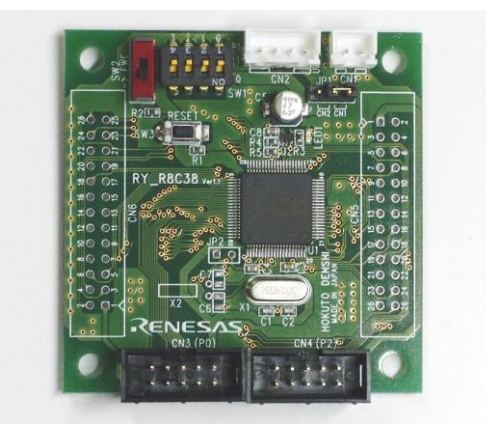

▲RY\_R8C38 ボード(マイコンはルネサス エレクトロニクス製の R8C/38A)

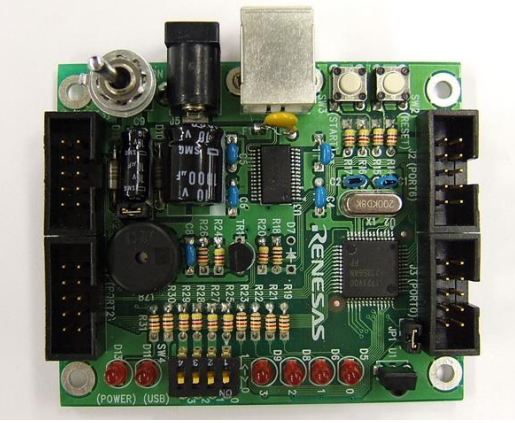

▲RMC-R8C35A ボード(マイコンはルネサス エレクトロニクス製の R8C/35A)

本マニュアルでは、ジャパンマイコンカーラリーの承認ボードである「RY\_R8C38 ボード」、および「RMC-R8C35A ボード」を使った場合について説明しています。特徴を下記に示します。

| 本マニュアルで<br>説明する<br>マイコンボード | マイコン                             | 仕様やサンプルプログラムについて                                                                                                    | 購入先                                          |
|----------------------------|----------------------------------|----------------------------------------------------------------------------------------------------|----------------------------------------------|
| RY_R8C38                   | ルネサス<br>エレクトロ<br>ニクス製<br>R8C/38A | http://www2.himdx.net/mcr/product/download.html<br>↓<br>各種基板に関する資料<br>↓<br>マイコン実習マニュアル(R8C/38A版)                                                         | マイコンカーラリー販売サイト<br>http://www2.himdx.net/mcr/ |
| RMC-<br>R8C35A             | ルネサス<br>エレクトロ<br>ニクス製<br>R8C/35A | http://www2.himdx.net/mcr/product/download.html<br>↓<br>ミニマイコンカーVer.2 に関する資料<br>↓<br>RMC-R8C35A ボード<br>↓<br>ミニマイコンカー製作キット<br>Ver.2 マイコン実習マニュアル R8C/35A 版 | マイコンカーラリー販売サイト<br>http://www2.himdx.net/mcr/ |

# 2. サンプルプログラム

## 2.1 開発環境

本マニュアルでは、ルネサス統合開発環境(無償評価版)を使用します。ルネサス統合開発環境やその他ファイルの入手、インストール、操作方法については、マイコンカーラリーサイトにある「ルネサス統合開発環境 操作マニュアル(R8C/38A版)」を参照してください。

ルネサス統合開発環境 操作マニュアル(R8C/38A版)は、 http://www2.himdx.net/mcr/product/download.html#ide ↓ R8C/38A マイコン(RY\_R8C38 ボード)に関する資料 より、ダウンロードできます。

ルネサス統合開発環境のバージョンが古いと、サンプルプログラムが開けません。既にルネサス統合開発環境が インストールされている場合は、次の方法で確認してください。

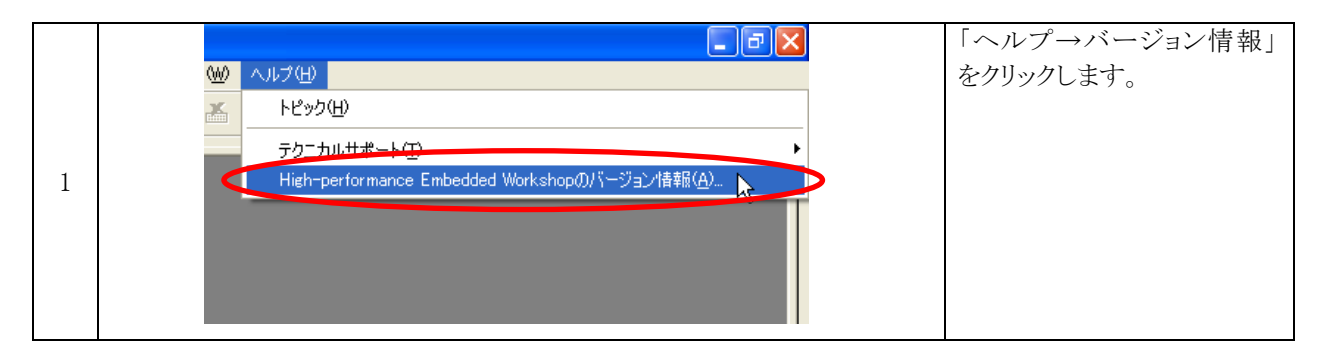

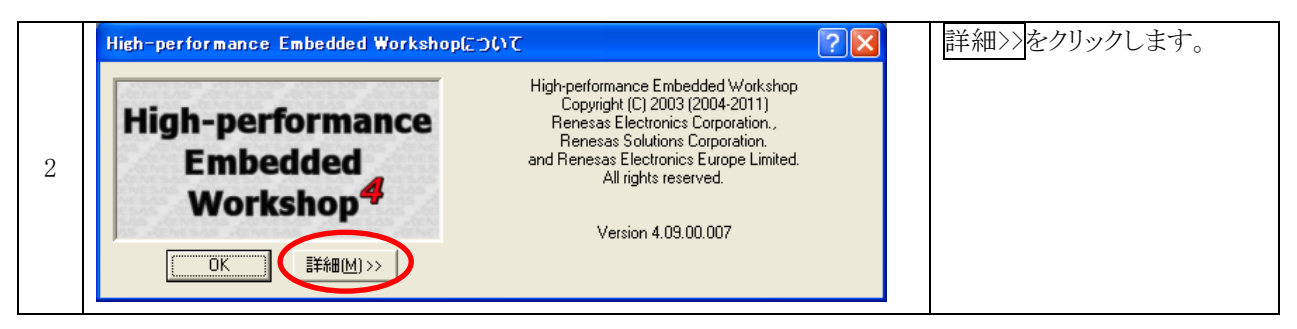

| High-performance Embedded Workshop(2)<br>High-performance<br>Embedded<br>Workshop<br>OK  译細M>>          | High-performance Embedded Workshop<br>Copyright (C) 2003 (2004-2011)<br>Renesas Electronics Corporation,<br>Renesas Solutions Corporation.<br>and Renesas Electronics Europe Limited.<br>All rights reserved. | <ul> <li>・Version が 4.09.00.007 より<br/>小さい場合</li> <li>・C/C++ Compiler Packag<br/>for M16C Series and R80<br/>Family のバージョンが、<br/>V.6.00 Release 00 より小さ<br/>い場合<br/>は、最新版をダウンロード、<br/>ンストールしてください。</li> </ul> |
|----------------------------------------------------------------------------------------------------|----------------------------------------------------------------------------------------------------|----------------------------------------------------------------------------------------------------|
| C/C++ Compiler Package for M16C Series and R8C Fa<br>C/C++ compiler package for the H8, H83, and H83X f | amily V.6.00 Release 00 (9-13-2011 08:25:47)<br>amily V.7.00 Release 00 (11-17-2011 17:33:00)                                                                                                    | H8 や RX など、他のマイコン<br>のコンパイラパッケージがフ<br>っていても問題ありません。                                                                                                    |

2.2 ワークスペース(プログラム)を開く

ルネサス統合開発環境でのファイルの開き方、操作方法を説明します。

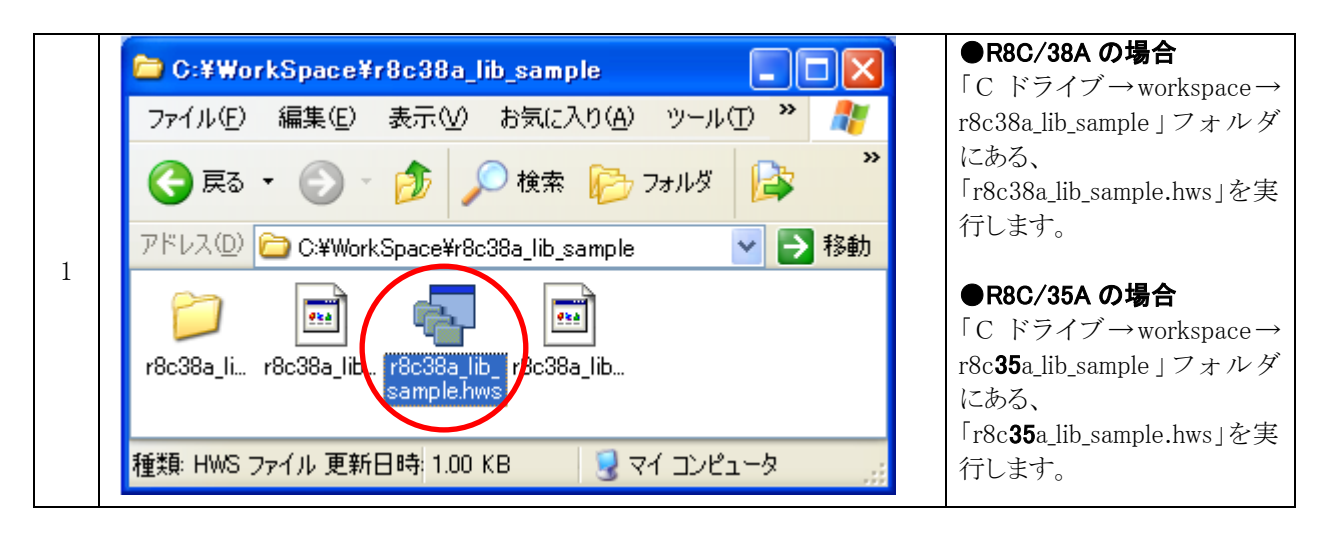

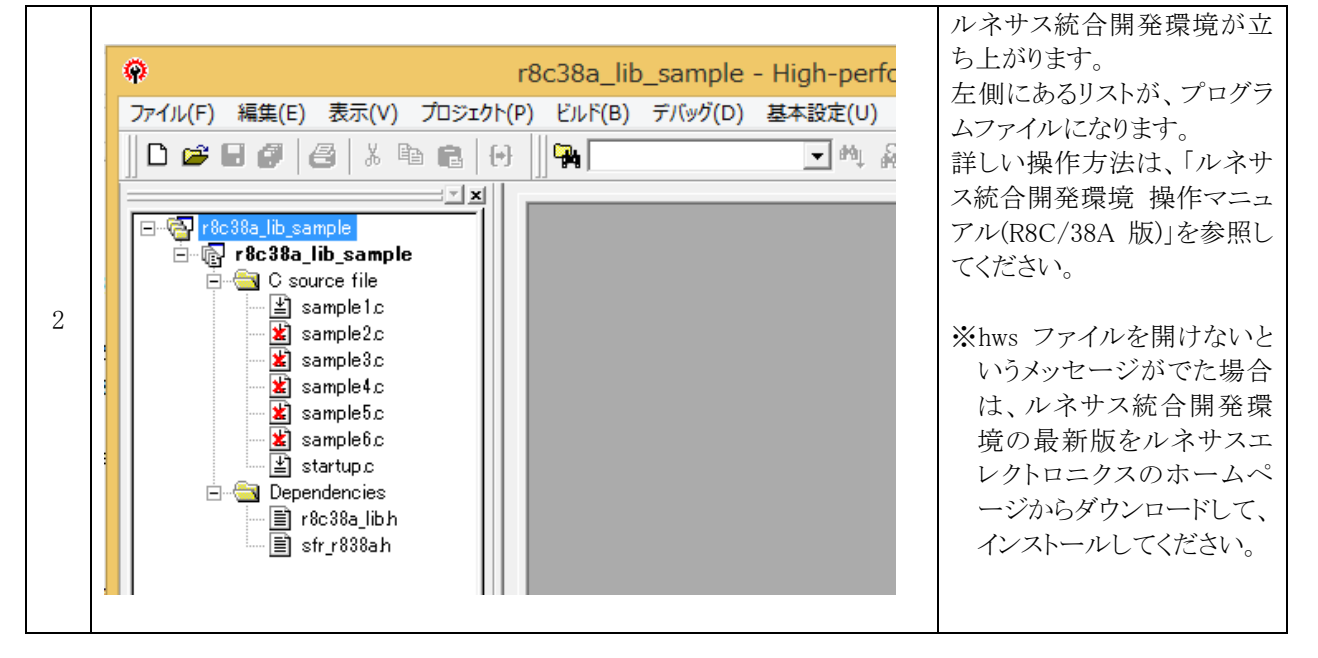

## 2.3 ファイル構成

今回のプロジェクトのファイル構成を下図に示します。

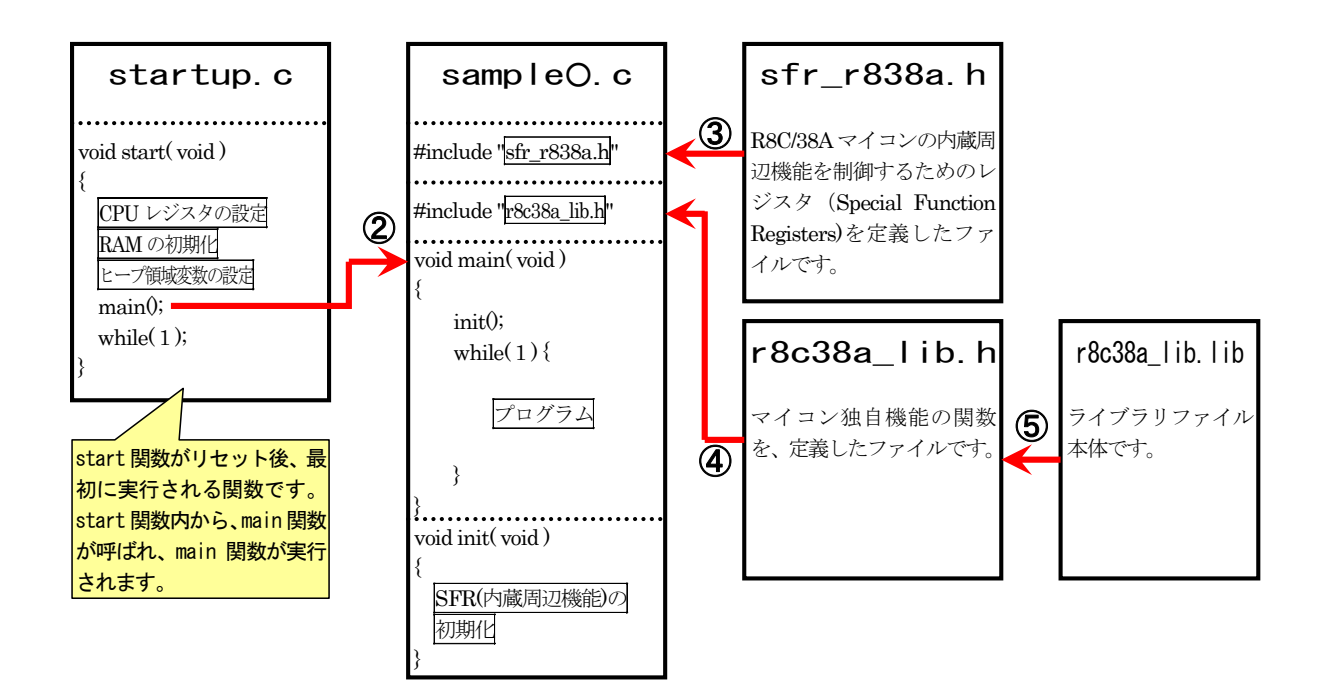

プログラムの動きを、下記に示します。

| 1) | マイコンの電源が入ると、start 関数が実行されます。start 関数では、CPU レジスタの設定など、マイコ<br>ンを動かすための設定を行います。                                                            |
|----|----------------------------------------------------------------------------------------------------|
| 2  | ①が終わると、main 関数を実行します。                                                                                                    |
| 3  | sample〇.c は、sfr_r838a.h ファイルをインクルードしてファイルを取り込みます。<br>このファイルは、R8C/38A マイコンの内蔵周辺機能を制御するためのレジスタ(Special Function<br>Registers)を定義したファイルです。 |
| 4  | sample〇.c は、r8c38a_lib.h ファイルをインクルードしてファイルを取り込みます。<br>このファイルは、内蔵周辺機能を設定するための関数などを定義したファイルです。                                            |
| 5  | ライブラリの関数が呼び出されると、ルネサス統合開発環境が自動で呼び出します。<br>r8c38a_lib.lib はツールチェインで登録します。登録方法は後述します。                                                     |

## 2.4 サンプルプログラム

## 2.4.1 サンプルプログラムの内容

サンプルプログラムの内容を下記に示します。

| プログラム<br>名 | 割り<br>込み | R8C<br>38A<br>対応 | R8C<br>35A<br>対応 | 内容                                                                                                    |  |
|------------|----------|------------------|------------------|----------------------------------------------------------------------------------------------------|--|
| sample1.c  | 未<br>使用  | 0                | 0                | マイコンボードの LED を点滅させるプログラムです。割り込みを使いません。                                                                                                    |  |
| sample2.c  | 使用       | 0                | 0                | マイコンボードのディップスイッチの値を、ポート 2 へ出力するプログラム<br>です。<br>割り込みで、マイコンボードの LED を点滅させます。                                                                                                    |  |
| sample3.c  | 使用       | 0                | 0                | 液晶を制御するプログラムです。<br>割り込みで、マイコンボードの LED を点滅させます。                                                                                                    |  |
| sample4.c  | 使用       | 0                | ×                | sample2.c と同様のプログラムですが、sample2.c とは違う割り込みを使用<br>しています。                                                                                                    |  |
| sample5.c  | 使用       | 0                | ×                | sample2.c や sample4.c と同様のプログラムですが、sample2.c や sample4.c とは違う割り込みを使用しています。                                                                                                    |  |
| sample6.c  | 未<br>使用  | 0                | ×                | 指定した周波数を出力するプログラムです。<br>端子は 19 端子から選ぶことができます。<br>※同時に出力はできません。19 端子中、1 端子から選ぶことができます。                                                                                                    |  |
| sample7.c  | 未使用      | 0                | 0                | <ul> <li>PWM 波形を出力するプログラムです。</li> <li>2 組 3 波形、合計 6 波形を出力することができます。</li> <li>チャンネル 0 は p2_1 端子、p2_2 端子、p2_3 端子から PWM 波形を出力できます。周期は共通で、各端子から任意のデューティ比の波形を出力することができます。</li> <li>チャンネル 1 が p2_5 端子、p2_6 端子、p2_7 端子です。周期、デューティ比はチャンネル 0 と同様です。</li> <li>例えば、16ms 周期の波形をチャンネル 0 に設定して p2_1 端子、p2_2 端子、p2_3 端子からそれぞれ ON 幅、70%、50%、30%の波形を出力、1ms 周期の波形をチャンネル 1 に設定して p2_5 端子、p2_6 端子、p2_7 端子からそれぞれ ON 幅、80%、60%、40%の波形を出力などできます。</li> </ul> |  |
| sample8.c  | 未<br>使用  | 0                | 0                | printf 文を使ったプログラムです。                                                                                                    |  |

## 2.4.2 実行の仕方

|   |                                                                                                    | sample1.c~sample6.c で、有                                                                                                    |
|---|----------------------------------------------------------------------------------------------------|----------------------------------------------------------------------------------------------------|
| 1 | Image: Startup c         Image: Startup c                                                                                                    | 効にできるファイルは 1 つだ<br>けです。ファイル名の左側に<br>あるアイコンマークに×<br>(≥)がある場合は、無効で<br>す。左画面は、sample1.c が<br>有効な状態です。<br>例えば今回は、sample2.c を<br>有効にしたいと思います。 |
|   |                                                                                                    |                                                                                                    |
| 2 | ■ でです。 r8c38a_lib_sample<br>■ でです。 r8c38a_lib_sample<br>■ でです。 r8c38a_lib_sample<br>■ sample1c<br>■ sample2c<br>■ sample3c<br>■ sample5c<br>■ sample6c<br>■ startup.c<br>■ r8c38a_lib<br>■ r8c38a_lib<br>■ sfr_r838a_lib<br>■ sfr_r838a_li | 「sample1.c」で右クリックし<br>て、「ビルドから除外」を選択<br>します。                                                                                             |
|   |                                                                                                    |                                                                                                    |
| 3 | r8c38a_lib_sample     r8c38a_lib_sample     C source file     Sample2c     Sample2c     Sample2c     Sample2c     Sample2c     Sample2c     Sample6c     Sample6c                                                                                                    | - sample2.c」で右クリックし<br>て、「ビルドから除外の解除」<br>を選択します。                                                                                         |

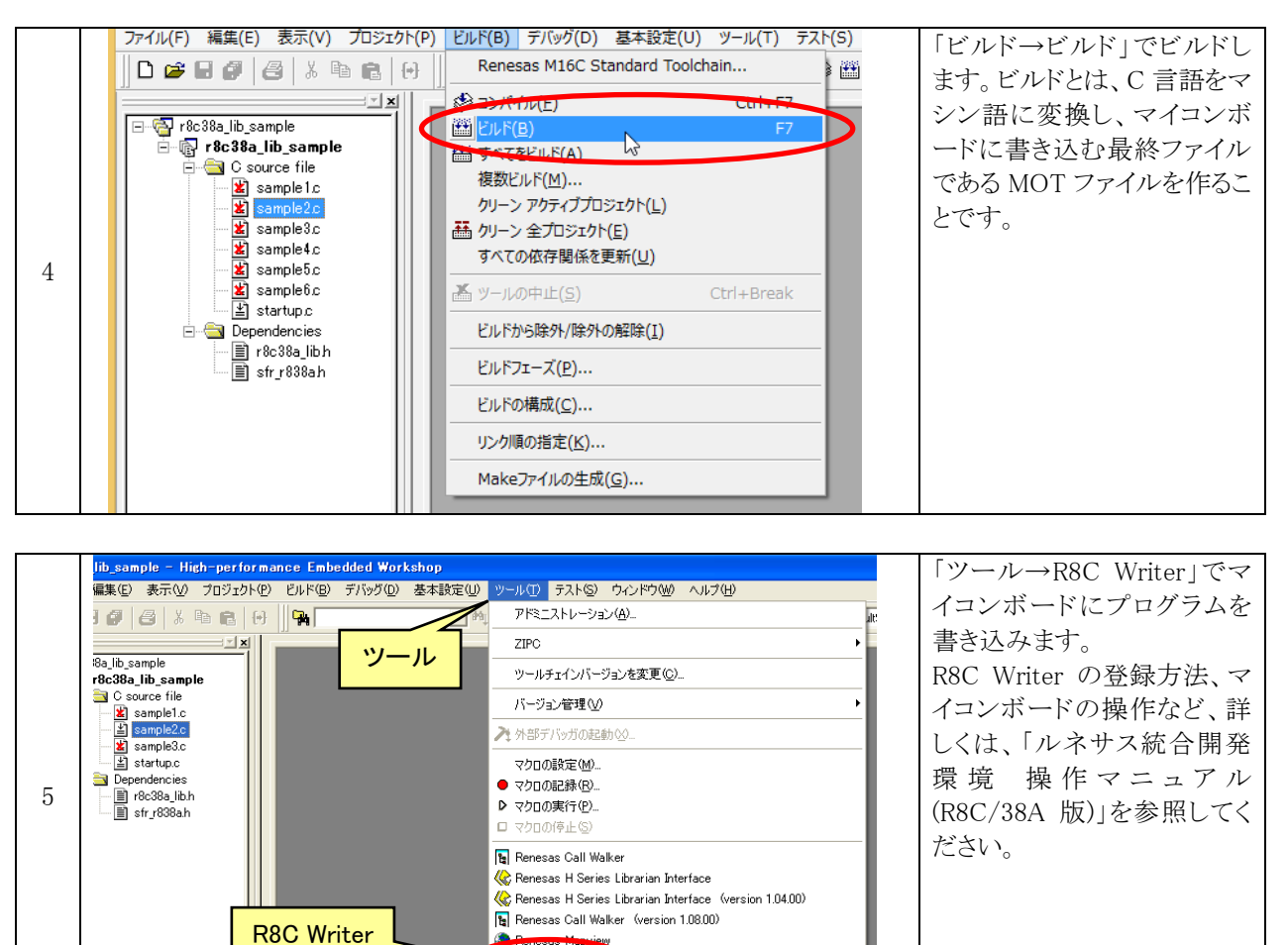

R8C Writer

H H

B. Q.

#### 2.4.3 sample1.c を実行する

接続例を下記に示します。

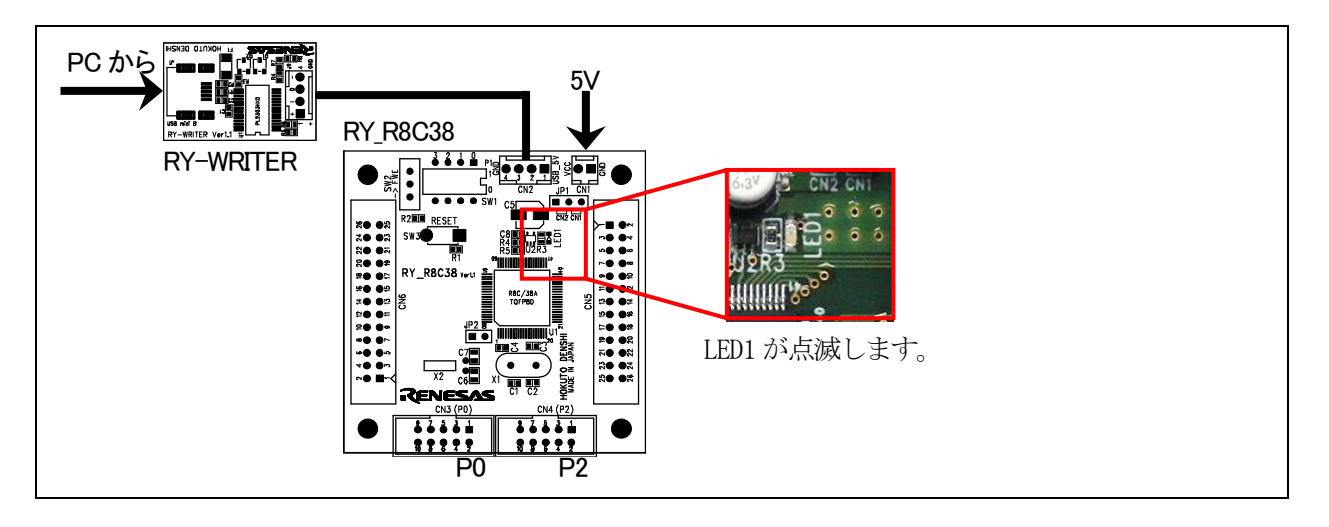

sample1.cを有効にして、ビルド、書き込みをして、実行してください。

#### 2.4.4 sample2.c を実行する

回路図を下記に示します。P2\_3~P2\_0にLEDを接続します。

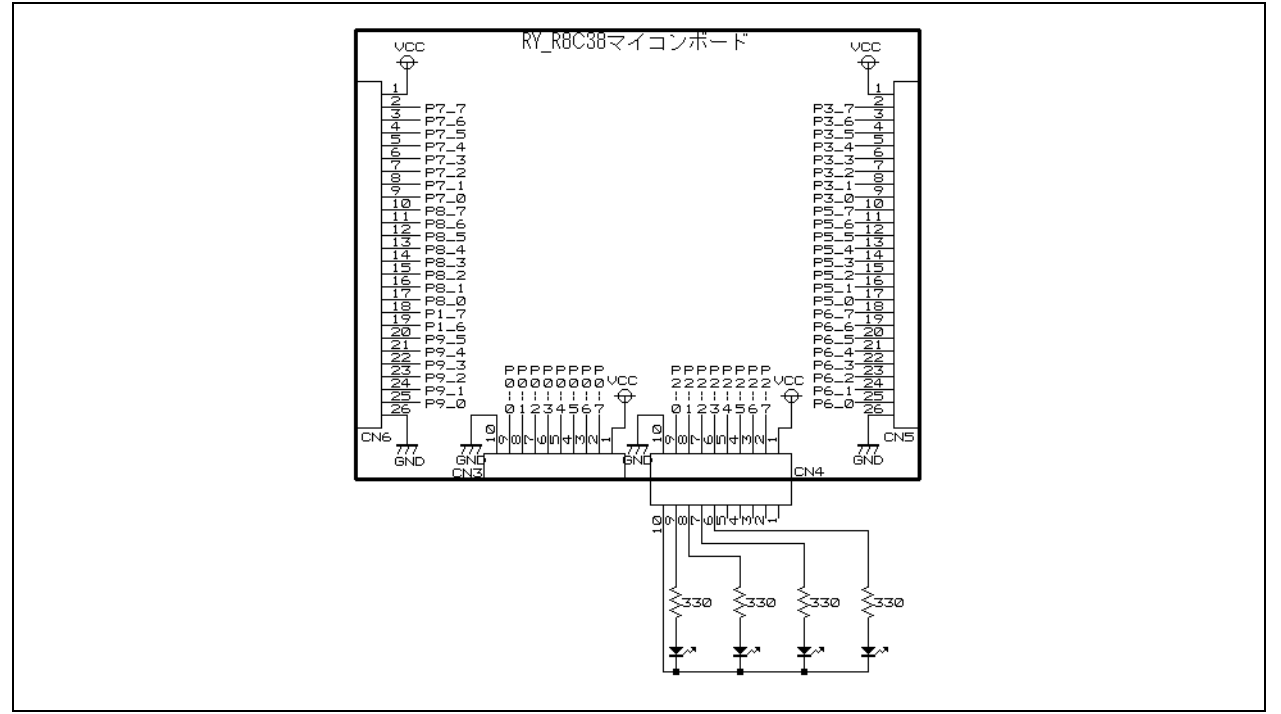

接続例を下記に示します。 実習基板 Ver.2 を使うと、実習基板 Ver.2 の LED 部分と RY\_R8C38 ボードの CN4(ポ ート 2)を直結できます。

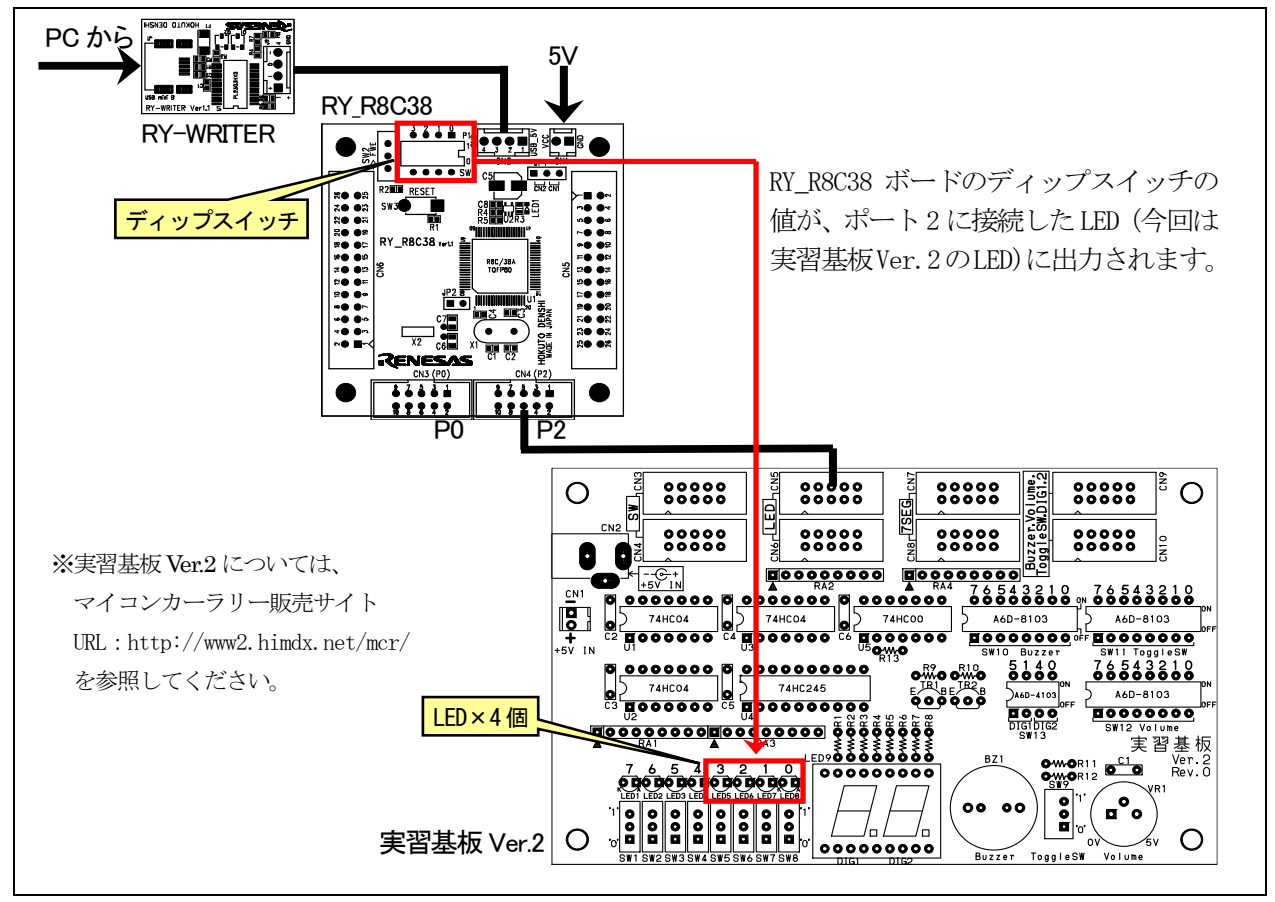

sample2.cを有効にして、ビルド、書き込みをして、実行してください。

#### 2.4.5 sample3.c を実行する

回路図を下記に示します。ポート5に液晶を接続します。

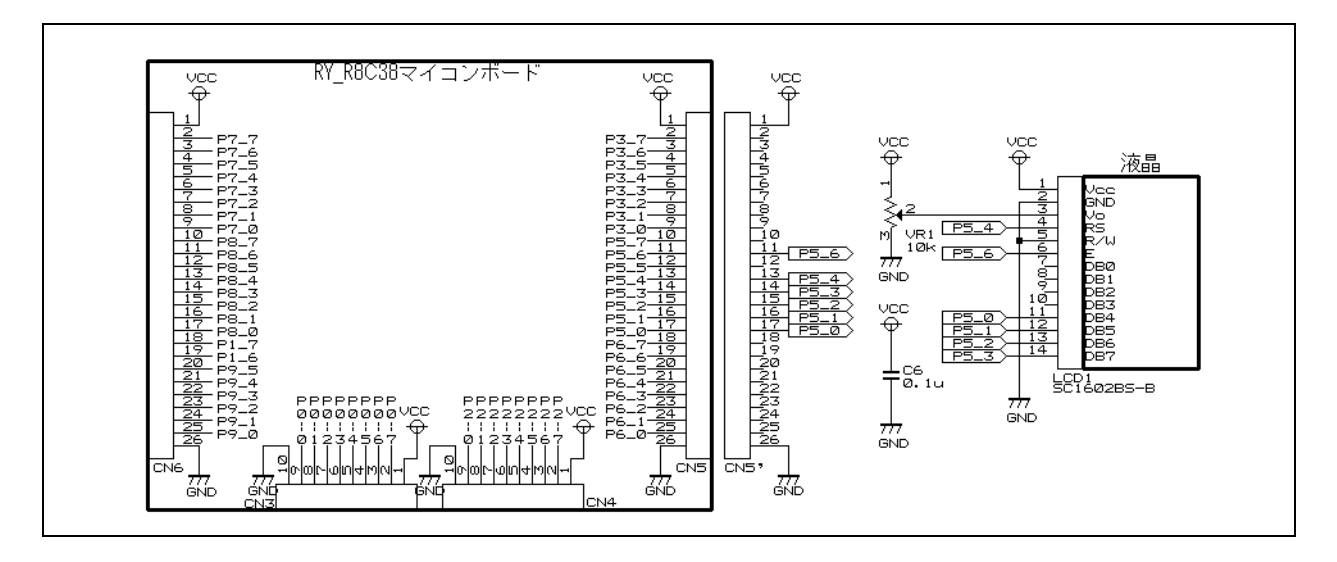

接続例を下記に示します。

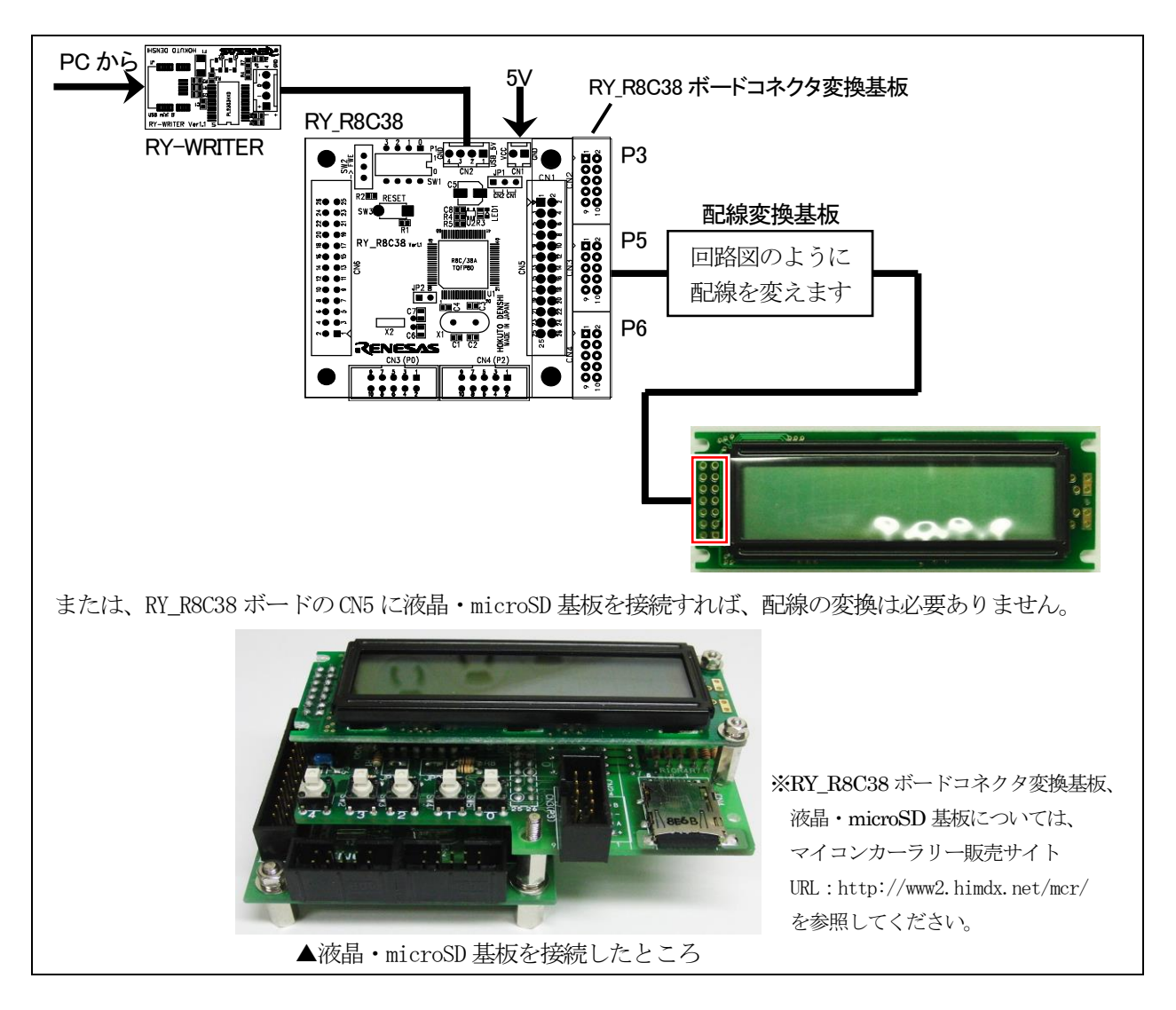

sample3.cを有効にして、ビルド、書き込みをして、実行してください。

#### 2.4.6 sample4.c を実行する

sample2.c と同等の配線です。sample2.c のプログラムとは違う割り込みを使ったサンプルプログラムです。 例えば、

set\_timer\_b( INTERVAL\_INT, 1000 ); set\_timer\_f( INTERVAL\_INT, 100 );

とすると、タイマ RB で 1.000ms の割り込みを発生、タイマ RF で 0.1ms ごとの割り込みを発生させることができます。

割り込み先は下記のようにプログラムします。

#### 2.4.1 sample5.c を実行する

sample2.c や sample4.c と同等の配線です。sample2.c や sample4.c のプログラムとは違う割り込みを使ったサンプルプログラムです。

例えば、

set\_timer\_b( INTERVAL\_INT, 1000 ); set\_timer\_f( INTERVAL\_INT, 100 ); set\_timer\_g( INTERVAL\_INT, 500 );

とすると、タイマ RB で 1.000ms の割り込みを発生、タイマ RF で 0.1ms ごとの割り込みを発生、タイマ RG で 0.5ms ごとの割り込みを発生させることができます。

割り込み先は下記のようにプログラムします。

```
#pragma interrupt intTRB( vect = 24 )
void intTRB( void )
{
   タイマ RB 割り込み処理
   例えば「set_timer_b( INTERVAL_INT, 1000 )」を実行すると
   1.000msごとにこの関数を実行します。
}
#pragma interrupt intTRF( vect = 16 )
void intTRF( void )
{
   タイマ RF 割り込み処理
   例えば「set_timer_f(INTERVAL_INT, 100)」を実行すると
   0.100msごとにこの関数を実行します。
}
#pragma interrupt intTRG( vect = 43 )
void intTRG( void )
{
                   // この行を必ず入れてください
   imfa_trgsr = 0;
   タイマ RG 割り込み処理
   例えば「set_timer_g(INTERVAL_INT, 500)」を実行すると
   0.500msごとにこの関数を実行します。
```

#### 2.4.2 sample6.c を実行する

指定した端子から設定した周波数のパルスを出力します。 圧電サウンダーなどから音を鳴らすときに便利です。 使用する端子の設定方法を下記に示します。

set\_timer\_c( FREQUENCY\_OUT, <u>TRC\_F\_P0\_3</u> );

\_\_\_\_\_部分に、出力したい端子を設定します。端子は下記の19端子から選ぶことができます。

| ポート0  | TRC_F_P0_3 , TRC_F_P0_4 , TRC_F_P0_5 , TRC_F_P0_6 , TRC_F_P0_7 |
|-------|----------------------------------------------------------------|
| ポート1  | TRC_F_P1_0 , TRC_F_P1_2 , TRC_F_P1_3                           |
| ポート2  | TRC_F_P2_0 , TRC_F_P2_1 , TRC_F_P2_2                           |
| ポート3  | TRC_F_P3_4 , TRC_F_P3_5                                        |
| ポート 5 | TRC_F_P5_2 , TRC_F_P5_3 , TRC_F_P5_4                           |
| ポート6  | TRC_F_P6_5 , TRC_F_P6_6 , TRC_F_P6_7                           |

設定した周波数を出力するには、trc\_f 関数を使います。引数に周波数を入れます。例えば、440Hz のパルスを出力したときのプログラムを下記に示します。

```
trc_f( 440 );
```

// ピッ 440Hz

#### 2.4.3 sample7.c を実行する

PWM 波形を出力します。サーボモータや DC モータを制御するときに便利です。下図のようにチャンネル 0 とチャンネル 1 があり、それぞれ 3 つの端子から PWM 波形を出力することができます(最大、同時に 6 つの端子から PWM 波形を出力することができます)。端子の変更はできません。波形出力のイメージ図を下記に示します。

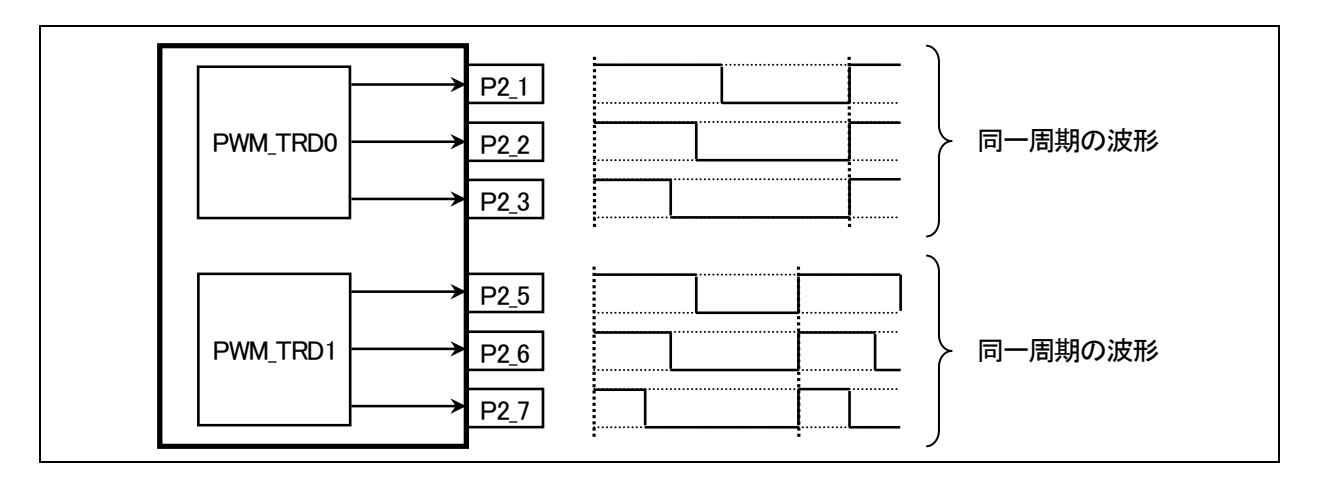

PWM\_TRD0とPWM\_TRD1の周期の設定方法を下記に示します。

| <pre>set_timer_d( PWM_TRD0, 1000 );</pre> | // タイマ RD ch0 PWM 設定 周期 1000µs       |
|-------------------------------------------|--------------------------------------|
|                                           | // ch0 は p2_1, p2_2, p2_3 端子の周期を決めます |
| <pre>set_timer_d( PWM_TRD1, 500 );</pre>  | // タイマ RD ch1 PWM 設定 周期 500µs        |
|                                           | // ch1 は p2_5, p2_6, p2_7 端子の周期を決めます |

それぞれの端子から PWM 波形を出力するプログラムを下記に示します。

| trd_pwm_p2_1( 2500 );<br>trd_pwm_p2_2( 5000 );<br>trd_pwm_p2_3( 7500 ); | // p2_1 端子から、25.00%の 0N 幅の PWM 波形を出力<br>// p2_2 端子から、50.00%の 0N 幅の PWM 波形を出力<br>// p2_3 端子から、75.00%の 0N 幅の PWM 波形を出力 |  |
|-------------------------------------------------------------------------|----------------------------------------------------------------------------------------------------|--|
| trd_pwm_p2_5( 2500 );<br>trd_pwm_p2_6( 5000 );<br>trd_pwm_p2_7( 7500 ); | // p2_5 端子から、25.00%の 0N 幅の PWM 波形を出力<br>// p2_6 端子から、50.00%の 0N 幅の PWM 波形を出力<br>// p2_7 端子から、75.00%の 0N 幅の PWM 波形を出力 |  |

#### 2.4.4 sample8.c を実行する

printf 文を実行するプログラムです。

## 2.5 ライブラリを使った環境の構築方法

プロジェクト(ワークスペース)を新規に作るとき、ライブラリを組み込む方法を説明します。

| 1 | ようこそ!     アドミニストレーション(ム)       ●     ●       ●     ●       ●     ●       ●     ●       ●     ●       ●     ●       ●     ●       ●     ●       ●     ●       ●     ●       ●     ●       ●     ●       ●     ●       ●     ●       ●     ●       ●     ●       ●     ●       ●     ●       ●     ●       ●     ●       ●     ●       ●     ●       ●     ●       ●     ●       ●     ●       ●     ●       ●     ●       ●     ●       ●     ●       ●     ●       ●     ●       ●     ●       ●     ●       ●     ●       ●     ●       ●     ●       ●     ●       ●     ●       ●     ●       ●     ●       ●     ●       ●     ●       ●     ●       ●     ● <th>ルネサス統合開発環境を立<br/>ち上げます。<br/>「新規プロジェクトワークスペ<br/>ースの作成」を選択、OK<br/>を<br/>クリックします。</th>                                                                                                    | ルネサス統合開発環境を立<br>ち上げます。<br>「新規プロジェクトワークスペ<br>ースの作成」を選択、OK<br>を<br>クリックします。                                                                                                    |
|---|----------------------------------------------------------------------------------------------------|----------------------------------------------------------------------------------------------------|
| 2 | 新規プロジェクトワークスペース         プロジェクトタイプ         クロジェクトタイプ         Application         プロジェクトApplication         Throw Application         Throw Makefile         Library         Debugger only - M16C Simulator         プロパティ                                                                                                    | <ul> <li>下記のように設定します。</li> <li>プロジェクトタイプ 「C source startup Application」</li> <li>ワークスペース名 自由に付けてください。</li> <li>プロジェクト名 自由に付けてください。</li> <li>CPU種別 「M16C」</li> <li>ツールチェイン 「Renesas M16C Standard」</li> <li>OKをクリックします。</li> </ul> |
| 3 | 新規ブロンジュクト-1/5-GPU       ? ×         ・       ・         ・       ・         ・       ・         ・       ・         ・       ・         ・       ・         ・       ・         ・       ・         ・       ・         ・       ・         ・       ・         ・       ・         ・       ・         ・       ・         ・       ・         ・       ・         ・       ・         ・       ・         ・       ・         ・       ・         ・       ・         ・       ・         ・       ・         ・       ・         ・       ・         ・       ・         ・       ・         ・       ・         ・       ・         ・       ・         ・       ・         ・       ・         ・       ・         ・       ・         ・       ・         ・       ・         ・       ・ <th><ul> <li>下記のように設定します。</li> <li>ツールチェインバージョン<br/>「6.00.00」または、それ以上</li> <li>CPUシリーズ<br/>「R8C/Tiny」</li> <li>CPUグループ<br/>R8C/38Aの場合「38C」<br/>R8C/35Aの場合「35C」</li> <li>次へをクリックします。</li> </ul></th> | <ul> <li>下記のように設定します。</li> <li>ツールチェインバージョン<br/>「6.00.00」または、それ以上</li> <li>CPUシリーズ<br/>「R8C/Tiny」</li> <li>CPUグループ<br/>R8C/38Aの場合「38C」<br/>R8C/35Aの場合「35C」</li> <li>次へをクリックします。</li> </ul>                                        |

|   | 新規プロジェクトー2/5ー生成ファイル |                                                                                                    | 下記のように設定します。                                                     |
|---|---------------------|----------------------------------------------------------------------------------------------------|------------------------------------------------------------------|
| 4 |                     | 自動生成するイニシャルルーチンを選択します。<br>ROMサイズ 128K<br>レンクライフ・ラン使用<br>とーフ・サイス: 0x80<br>Main 関数生成<br>C source file<br>オンチッフ・エミュレータ使用<br>None<br>ファームウェアアドレス: 0x<br>サイズ <sup>*</sup> : 0x<br>フーウRAMアド・レス: 0x<br>ティンセル<br>次へ(N) > 完了<br>キャンセル | ●ROM サイズ<br>R8C/38A の場合「128K」<br>R8C/35A の場合「32K」<br>完了をクリックします。 |

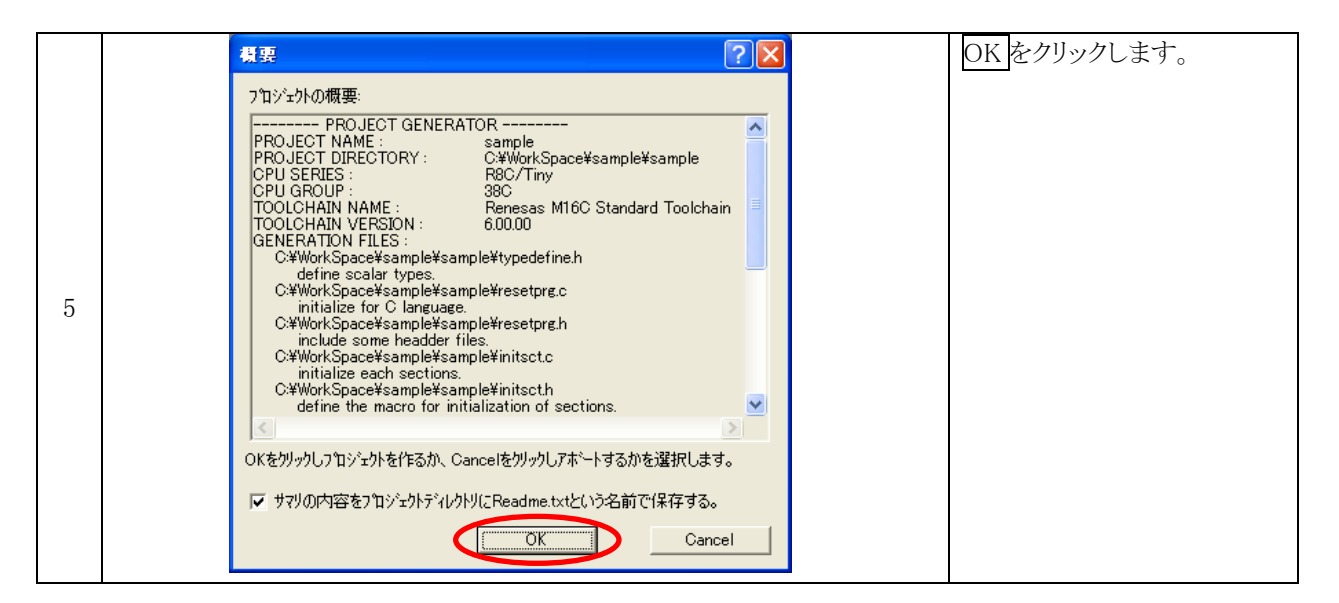

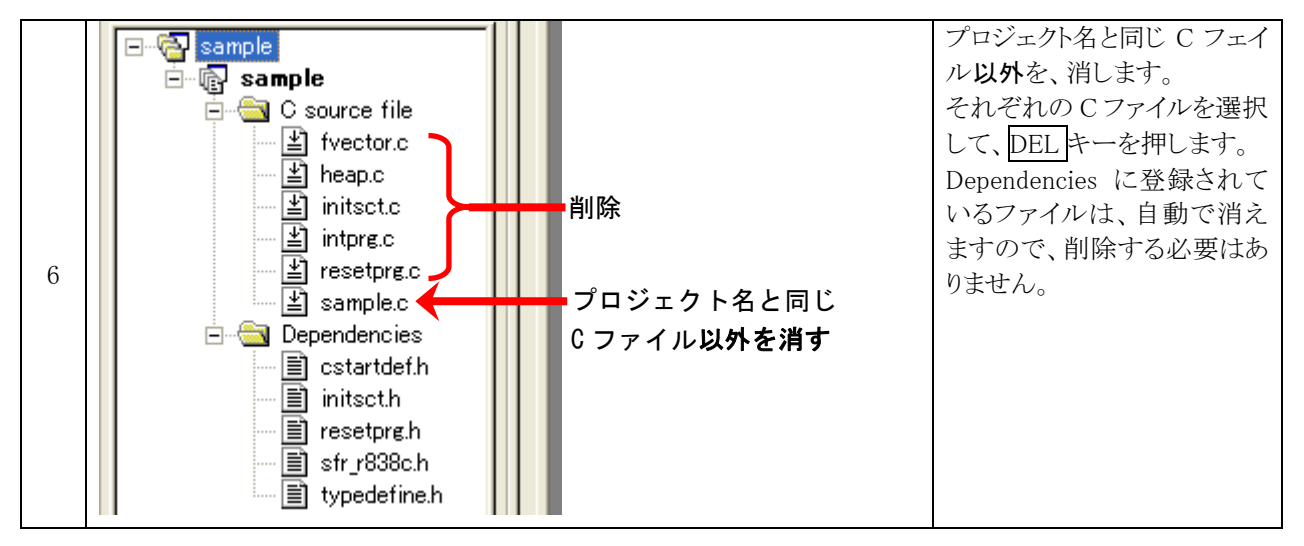

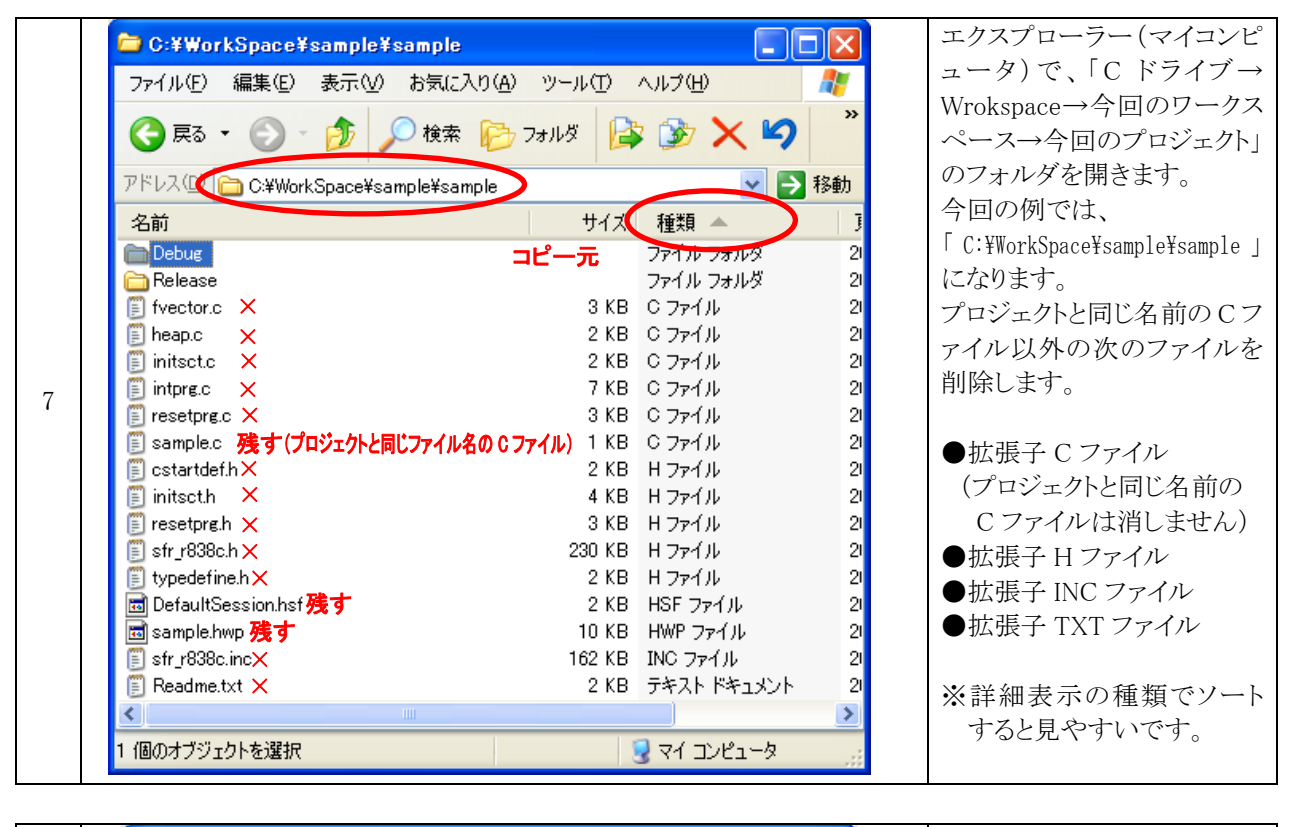

|   | 🗅 C:¥WorkSpace¥r8c38a_lib_sample¥r8c38a_lib_sample 🔲 🗖 🗙          | 「C:¥WorkSpace¥r8c38a_1ib      |
|---|-------------------------------------------------------------------|-------------------------------|
|   | ファイル(E) 編集(E) 表示(V) お気に入り(A) ツール(T) ヘルプ(H) 🧨                      | _sample¥r8c38a_lib_sampl      |
|   | 🔇 戻る 🔹 🕥 🕑 🏂 🔎 検索 🌔 フォルダ 📑 🏂 🗙 🎽                                  | e」ノオルク にのつ<br>●r8c38a_lib.h   |
|   | アドレス(1100 C:¥WorkSpace¥r8c38a_lib_sample¥r8c38a_lib_sample ⋗ 🌛 移動 | ●sfr_r838a.h                  |
|   | 名前 🔺 コピー규 サイズ 種類                                                  |                               |
|   | 🔁 Debug ファイル フォルダ                                                 | C. YWerkSpaceYcompleYcomple   |
|   | DefaultSession.hsf 4 KB HSF ファイル                                  | + C. #WORKSpace#sample#sample |
| 8 | [] r8c38a_lib.h     4 KB H ファイル                                   | フォルタ、または先はど作っ                 |
| 0 | iii r8c38a_lib_sample.hwp 10 KB HWP ファイル                          | たプロジェクトのフォルダにコ                |
|   | r8c38a_lib_sample.nav 73 KB NAV ファイル                              | ピーします。                        |
|   | 🖬 r8c38a_lib_sample.tps 1 KB TPS ファイル                             |                               |
|   | 🗐 sample1.c 3 KB C ファイル                                           |                               |
|   | 🔋 sample2.c 4 KB C ファイル                                           |                               |
|   | 🗐 sample3.c 4 KB C ファイル                                           |                               |
|   | 📋 sfr_r838a.h 237 KB H ファイル                                       |                               |
|   | 🗐 <mark>startup.c</mark> 7 KB C ファイル                              |                               |
|   |                                                                   |                               |
|   | 3 個のオブジェクトを選択 246 KB 😒 マイ コンピュータ                                  |                               |

|   | アドレス(D) 🗁 C:¥WorkSpace¥sample¥sample | ة 🗲 🖌            | 夠  | コピーしたところです。 |
|---|--------------------------------------|------------------|----|-------------|
|   | 名前 🔺                                 | サイズ 種類           | 更  |             |
|   | 🛅 Debug                              | ファイル フォルダ        | 20 |             |
|   | 🛅 Release                            | ファイル フォルダ        | 20 |             |
|   | 🖬 DefaultSession.BKS                 | 2 KB BKS ファイル    | 20 |             |
|   | 🖬 DefaultSession.hsf                 | 2 KB HSF ファイル    | 20 |             |
| 9 | 🗐 Readme.txt                         | 2 KB テキスト ドキュメント | 20 |             |
|   | 🖬 sample.BKP                         | 9KB BKP ファイル     | 20 |             |
|   | 🗐 sample.c                           | 1 KB C ファイル      | 20 |             |
|   | 🗟 sample.hwp                         | 10 KB HWP ファイル   | 20 |             |
|   | startup.c                            | 7 KB C ファイル      | 20 |             |
|   | 📳 r8c38a_lib.h                       | 4KB Hファイル        | 20 |             |
|   | 📋 sfr_r838a.h                        | 237 KB Hファイル     | 20 |             |

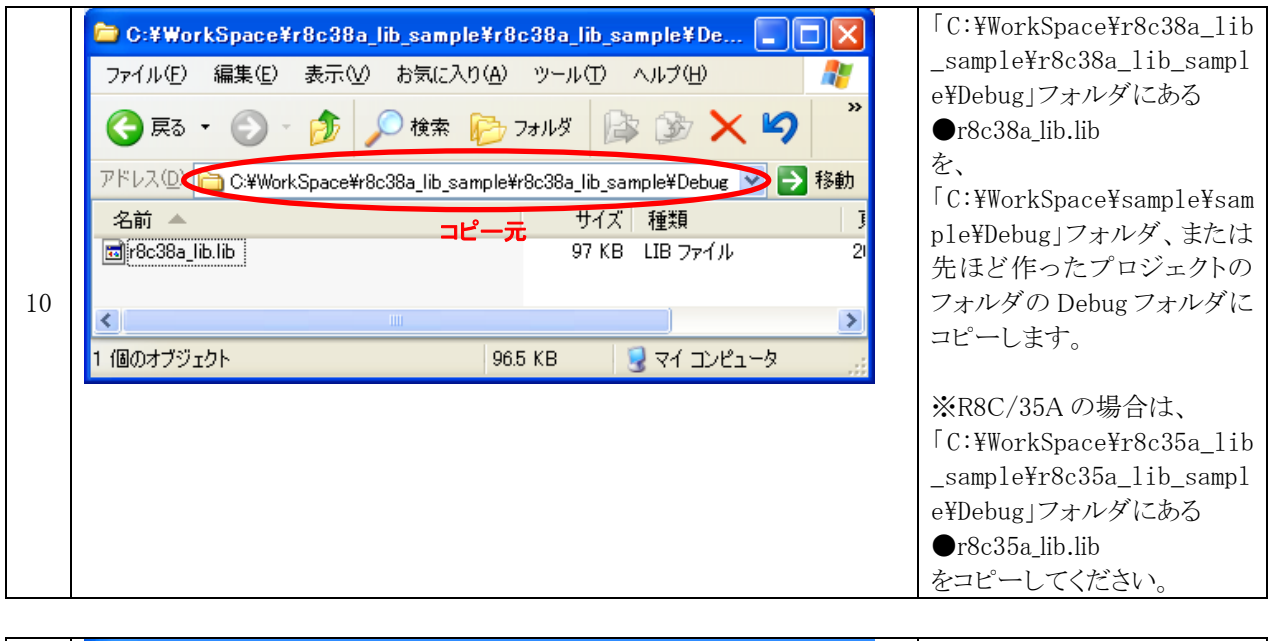

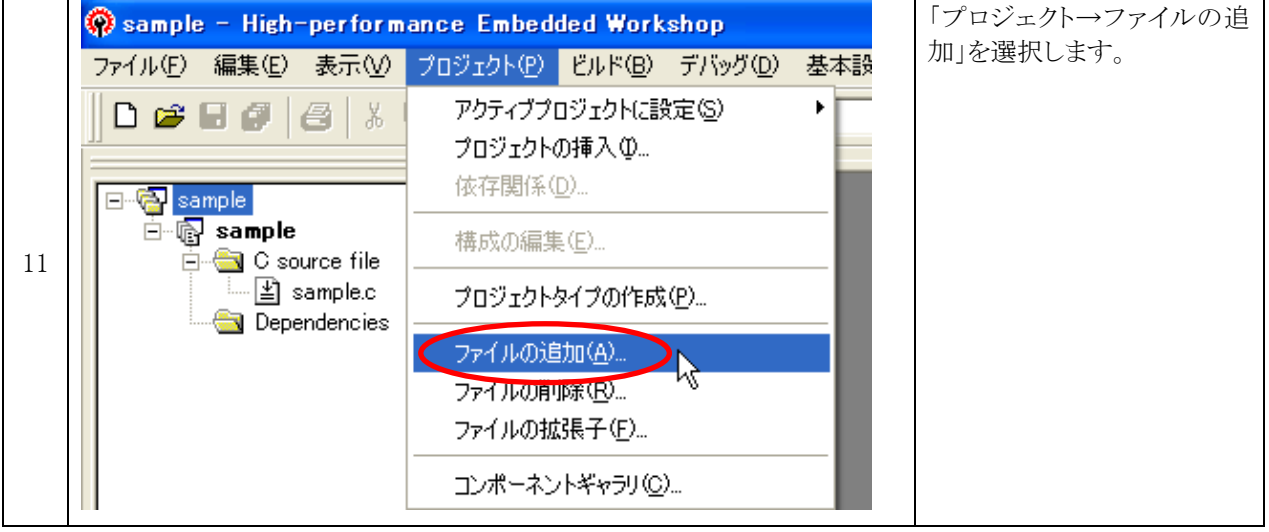

|    | 'sample'プロジェク             | トにファイルを追加     | ? 🛛     | 「startup.c」を選択、追加をク |
|----|---------------------------|---------------|---------|---------------------|
|    | ファイルの場所型:                 | 🗀 sample      | - 🖬 📩 - | リックします。             |
|    | 🛅 Debug<br>🍋 Release      |               |         |                     |
|    | 🗐 r8c38a_lib.h            |               |         |                     |
| 12 | sampie.c                  | startup.c     |         |                     |
|    | startup.c                 |               |         |                     |
|    |                           | startup.c     |         |                     |
|    | ー<br>ファイルの種類( <u>T</u> ): | Project Files | ▼ キャンセル |                     |
|    |                           | ✓ 相対パス(R)     |         |                     |

- 18 -

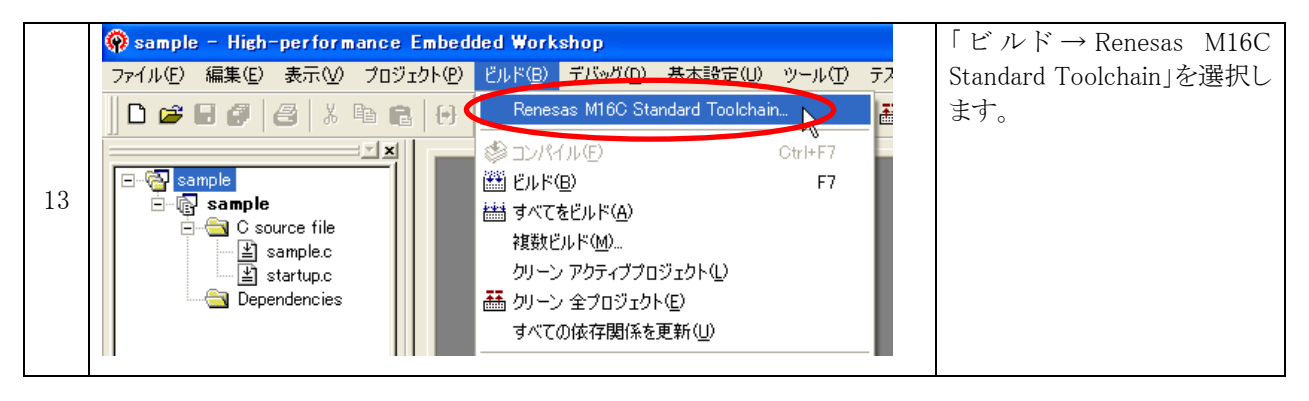

|    | ? × 「リンカ」タブを選択します。 追加をクリックします。 カテゴリ(): 入力 アセンブ・リンカ 漂準ライフ・ラリ RTOS CPU 全般 ・  |
|----|----------------------------------------------------------------------------|
| 14 | オプション項目(S): ライブラリファイル<br>[-library]ライブラリファイルを指定する(L)<br>挿入①…<br>削除(R)<br>● |
|    | 上へ 下へ(①)<br>「 [-entry]エントリポイント(E): [-noprelink]プレリンカ制御(P):<br>自動           |

|    | ライブラリファイル          | oo 追加 🔹 💽 🔀                      | 絶対パスに次のファイル名を    |
|----|--------------------|----------------------------------|------------------|
|    | ベースパス( <u>P</u> ): | Custom directory                 | 人力しよう。           |
|    |                    |                                  | r8c38a_lib.lib   |
| 15 | 絶対パス( <u>F</u> ):  | r8c38a_lib.lib<br>参照( <u>B</u> ) | OKをクリックします。      |
|    |                    |                                  | ※R8C/35Aの場合は、    |
|    |                    |                                  | えるあいびー てん えるあいびー |
|    |                    |                                  | r8c35a_11b. 11b  |

|    | Renesas M16C Standard Toolchair                            |                                                                                                    | OKをクリックします。 |
|----|------------------------------------------------------------|----------------------------------------------------------------------------------------------------|-------------|
|    | コンフィグレーション:<br>Debug                                       | コンパイラ   アセンブラ リンカ   標準ライブラリ   RTOS   CPU   全般  <br>カテゴリ①:  入力  【  、  、  、  、  、  、  、  、  、  、  、  、                                                                                                    |             |
|    | - 🖓 All Loaded Projects<br>- 🖓 sample                      | オプション項目(S): ライブラリファイル                                                                                                    |             |
|    | C source file     C++ source file     Assembly source file | L-library」ライフラリファイルを指定する(L) 通加(A)<br>「Rec38a_lib.lib 挿入(D                                                                                                    |             |
|    |                                                            |                                                                                                    |             |
| 16 |                                                            | En Fri                                                                                                    |             |
|    |                                                            |                                                                                                    |             |
|    |                                                            | リンカオブション(I):<br>noprelinknomessage -list="\$(CONFIGDIR)                                                                                                    |             |
|    |                                                            | ¥\$(PROJECTNAME) map <sup>or</sup> -nooptimize -<br>start-data_SEbas SE,data_SObes SO,data_NE,bss_NE,data_NO,bss_N<br>O,stack,istack,heap NE/0400,interruptrom_NErom_NO,data_SEI,data_S<br>OIdata_NEI,data_NOIswitch_table,C\$VTBL <u>program/04000</u> ,vector/0FE ⊻ |             |
|    | -                                                          | OK キャンセル                                                                                                    |             |

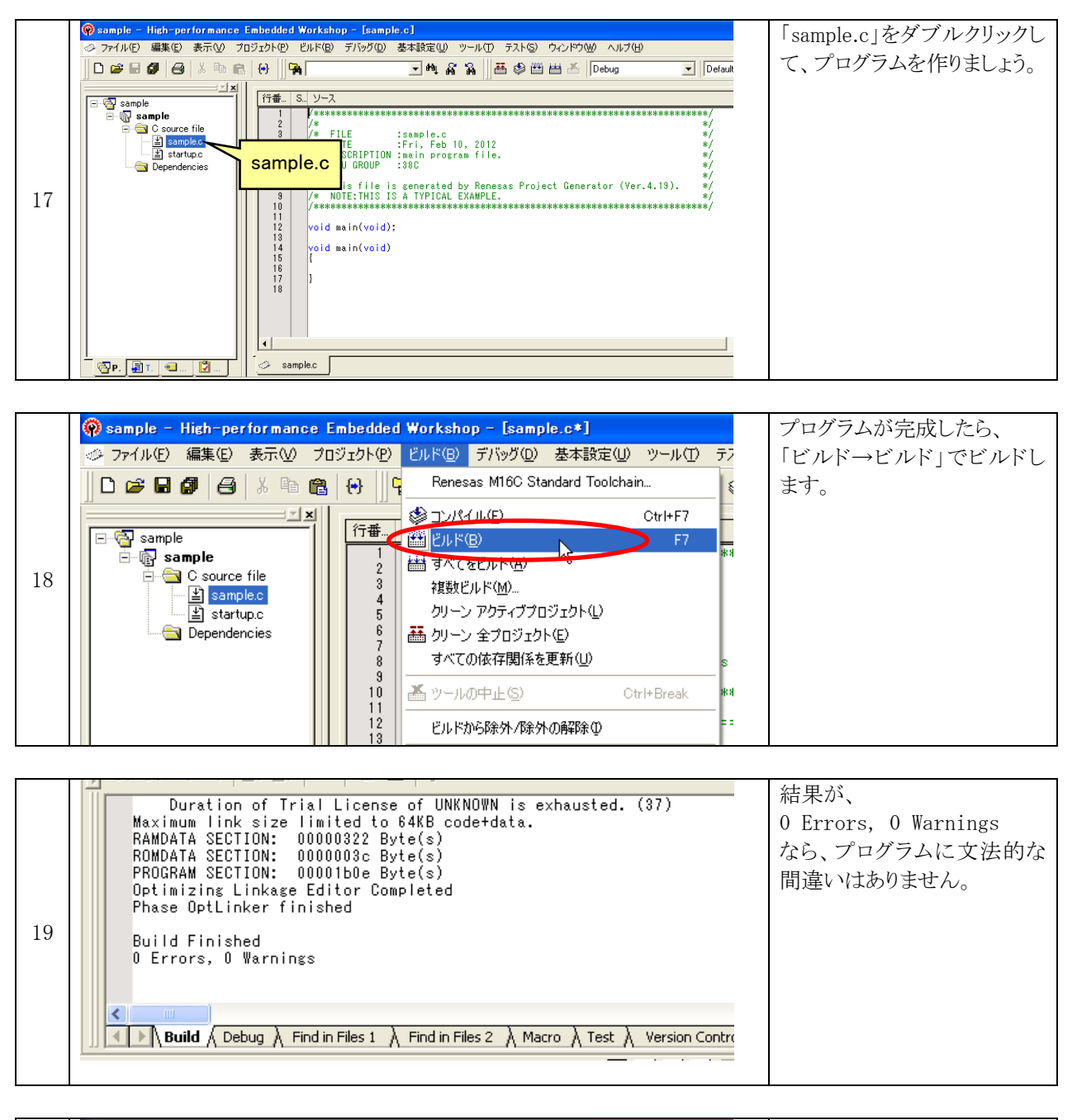

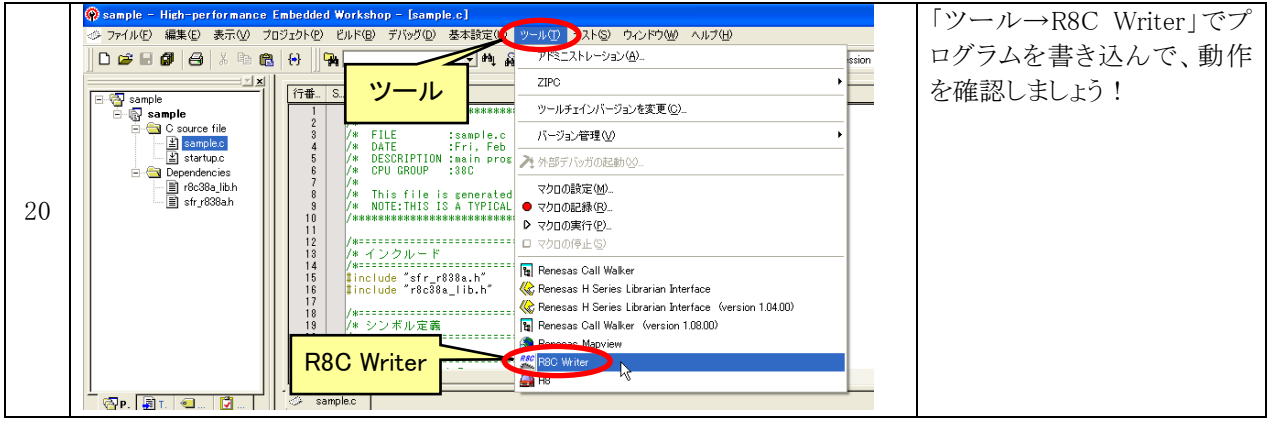

## 3. ライブラリ関数

## 3.1 クロックに関する関数

## 3.1.1 外付けクリスタル値のセット

| 書式  | <pre>void set_clk( long clk );</pre>                                                                           |  |
|-----|----------------------------------------------------------------------------------------------------|--|
| 内容  | 外付けクリスタルの周波数をセットします。                                                                                           |  |
| 引数  | 外付けクリスタルの周波数                                                                                                   |  |
| 戻り値 | 無し                                                                                                    |  |
| 注意点 | init_xin_clk 関数を実行する前に実行してください。<br>なお、初期値は 20MHz です。20MHz の場合は、設定する必要はありません。                                   |  |
| 使用例 | set_clk( 10e6 ); // クリスタルが 10MHz の場合 (10e6=10×10 <sup>6</sup> )<br>init_xin_clk(); // CPU の動作クロックを XIN クロックにする |  |

## 3.1.2 外付けクリスタルに切り替え

| 書式  | <pre>void init_xin_clk( void );</pre>                                                                                                    |
|-----|----------------------------------------------------------------------------------------------------|
| 内容  | マイコンの動作クロックを低速オンチップオシレータから外付け(XIN)クリスタルに切り替<br>えます。<br>マイコンの電源を入れたとき、マイコン内蔵の低速オンチップオシレータで動作します。こ<br>のオシレータの動作クロックは 125kHz と遅いので、外付け(XIN)クリスタルで動作に切り替<br>えます。RY_R8C38 ボードの場合は 20MHz のクリスタルが実装されているので、本関数を実行<br>後は、マイコンの動作が 20MHz になります。<br>また、本関数を実行すると、合わせてタイマ RA に値を設定します。そのため、これ以降のプ<br>ログラムでタイマ RA は使えません。タイマ RA は、timer_ms 関数で使用します。 |
| 引数  | 無し                                                                                                    |
| 戻り値 | 無し                                                                                                    |
| 使用例 | init_xin_clk(); // CPU の動作クロックを XIN クロックにする                                                                                                    |

## 3.2 ポートに関する関数

#### 3.2.1 ポートの入出力設定

| 書式  | void pd( int port, unsigned char data );                                      |
|-----|-------------------------------------------------------------------------------|
| 内容  | マイコンのポートの入出力設定を行います。<br>マイコン起動時は、全ポート入力になっています。pd は「Port Direction」の略です。      |
| 引数  | ポート番号:0~9<br>設定値 :端子を入力にしたい場合は、該当 bit を"0"にします。出力にしたい場合は、該<br>当 bit を"1"にします。 |
| 戻り値 | 無し                                                                            |
| 使用例 | pd(1,0xf0); // 設定値 1111 0000 なのでポート1のbit7~4は出力、<br>// bit3~0は入力になります。         |

## 3.2.2 ポートにデータ出力(ポート単位で出力)

| 書式  | void pout( int port, unsigned char data );                                                            |
|-----|----------------------------------------------------------------------------------------------------|
| 内容  | マイコンの出力に設定している端子からデータを出力します。設定はポート単位です。<br>端子が入力の場合は、設定しても何も起こりません。                                   |
| 引数  | ポート番号:0~9<br>出力値 :端子から出力したい値を設定します。該当 bit を"1"にすると、"1"(5V)が出力<br>されます。該当 bit を"0"にすると、"0"(0V)が出力されます。 |
| 戻り値 | 無し                                                                                                    |
| 使用例 | pout( 1, 0xaa ); // 設定値 1010 1010 なのでポート1のbit7,5,3,1から"1"が、<br>// bit6,4,2,0から"0"が出力されます。             |

## 3.2.3 ポートからデータ入力(ポート単位で入力)

| 書式  | unsigned char pin( int port );                                                                                                    |
|-----|----------------------------------------------------------------------------------------------------|
| 内容  | ポート(端子)の電圧を入力します。<br>端子が出力の場合は、現在出力している電圧が入力されます。                                                                                                    |
| 引数  | ポート番号:0~9                                                                                                    |
| 戻り値 | 入力端子の場合は、ポートの入力電圧が戻り値になります。<br>出力端子の場合は、出力している電圧が戻り値になります。                                                                                                    |
| 使用例 | <pre>pd(1, 0xf0); // ポート1のbit7~4は出力、bit3~0は入力 pout(1, 0xa0); // ポート1に"1010 0000"を出力 d = pin(1); // bit3~0に"0011"が入力されている場合、bit3~0にはこの値が // 入力されます。bit7~4は現在出力している"1010"が入力されま // す。よって変数dには、"10100011"(0xa3)が代入されます。</pre> |

## 3.2.4 端子にデータ出力(1bitごとに出力)

| 書式  | <pre>void pin_out(int port, int pin, int out );</pre>                                                  |
|-----|----------------------------------------------------------------------------------------------------|
| 内容  | マイコンの出力に設定している端子からデータを出力します。設定は端子ごとに行います。<br>端子が入力の場合は、設定しても何も起こりません。                                  |
| 引数  | ポート番号:0~9<br>端子番号 :0~7<br>出力値 :端子から出力したい値を設定します。"1"を設定すると、"1"(5V)が出力されま<br>す。"0"を設定すると、"0"(0V)が出力されます。 |
| 戻り値 | 無し                                                                                                    |
| 使用例 | pin_out( 1, 5, 1); // ポート1のbit5から"1"を出力                                                                |

## 3.2.5 端子からデータ入力(1bit ごとに入力)

| 書式  | <pre>int pin_in( int port, int pin );</pre>                                                          |
|-----|----------------------------------------------------------------------------------------------------|
| 内容  | 端子の電圧を入力します。<br>端子が出力の場合は、現在出力している電圧が入力されます。                                                         |
| 引数  | ポート番号:0~9<br>端子番号 :0~7                                                                               |
| 戻り値 | ●端子が入力の場合<br>1:"1"(5V)が入力されている 0:"0"(0V)が入力されている<br>●端子が出力の場合<br>1:"1"(5V)が出力されている 0:"0"(0V)が出力されている |
| 使用例 | c = pin_in( 1, 0 ); // ポート1のbit0の状態を入力します                                                            |

### 3.2.6 端子のプルアップ制御

| 書式  | <pre>void set_pullup( int port, int sw );</pre>                                                                                                    |
|-----|----------------------------------------------------------------------------------------------------|
| 内容  | マイコンには、プルアップ抵抗が内蔵されています。抵抗値は、25~100kΩです。標準値は<br>50kΩです。<br>そのプルアップ抵抗を 0N にするか、0FF にするか設定します。この機能は、端子が入力の時<br>だけ有効です(端子が出力の時は、抵抗は 0FF になります)。<br>設定は、ポート単位で行います。1 端子だけの設定はできません。 |
| 引数  | ポート番号:0~9<br>設定値 : "0": bit7~0のプルアップ抵抗を OFF にする<br>"1": bit7~0のプルアップ抵抗を ON にする                                                                                                  |
| 戻り値 | 無し                                                                                                    |
| 使用例 | set_pullup(1,1) // ポート1のプルアップを ON にする                                                                                                    |

## 3.3 A/D 変換に関する関数

#### 3.3.1 A/D 変換

| 書式  | <pre>int get_ad( int ch );</pre>                                                                                                    |
|-----|----------------------------------------------------------------------------------------------------|
| 内容  | A/D 変換を行います。R8C/38A マイコンには A/D 変換器が内蔵されていて、0~5V(マイコンボ<br>ードの電源電圧)を 0~1023(2 <sup>10</sup> -1)の値に変換することができます。                                                                                                    |
| 引数  | A/D 変換器の入力端子選択:0~19<br>番号と端子の関係を下記に示します。<br>0:ANO (P0_7) 1:AN1 (P0_6) 2:AN2 (P0_5) 3:AN3 (P0_4) 4:AN4 (P0_3)<br>5:AN5 (P0_2) 6:AN6 (P0_1) 7:AN7 (P0_0) 8:AN8 (P1_0) 9:AN9 (P1_1)<br>10:AN10 (P1_2) 11:AN11 (P1_3) 12:AN12 (P7_0) 13:AN13 (P7_1) 14:AN14 (P7_2)<br>15:AN15 (P7_3) 16:AN16 (P7_4) 17:AN17 (P7_5) 18:AN18 (P7_6) 19:AN19 (P7_7)                      |
| 戻り値 | <ul> <li>A/D 変換値: 0~1023</li> <li>次の計算で、端子に何 V の電圧が入力されているか分かります。</li> <li>入力電圧=5×A/D 変換値(0~1023)÷1023 ※5 は電源電圧です。</li> <li>例えば、A/D 変換値が 100 のとき、入力電圧は、</li> <li>入力電圧=5×100÷1023≒0.489V</li> <li>int 型や long 型は小数点は扱えません。float 型は集数点も扱えますが、処理が遅くなります。よって、5V を 5000 として扱えば、</li> <li>入力電圧=5000×100÷1023≒489</li> <li>となり、小数第二位までを int 型で高速で処理することが出来ます。</li> </ul> |
| 使用例 | i = get_ad(0); // ANO(PO_7)端子の電圧を A/D 変換する<br>pout(1, i >> 2); // A/D 変換値を 0~255 にして、ポート1に出力                                                                                                    |

## 3.4 タイマに関する関数

## 3.4.1 タイマ(µs 単位)

| 書式  | <pre>void timer_us( unsigned int timer_set );</pre>                                                                                     |
|-----|----------------------------------------------------------------------------------------------------|
| 内容  | μs単位で時間稼ぎをします。本関数実行中は、割り込みを禁止します。                                                                                                    |
| 引数  | 時間<br>unsigned int 型なので、0~65535 まで設定できます。                                                                                               |
| 戻り値 | 無し                                                                                                    |
| 注意点 | 本関数は、init_xin_clk 関数で外付け(XIN)クリスタルに切り替え、クリスタル値が 20MHz の場合に約 1 $\mu$ s になります。その他の場合は、1 $\mu$ s になりません。<br>また、時間は正確ではありません。目安として使用してください。 |
| 使用例 | pin_out( 1, 5, 1 );<br>timer_us( 10 );                                                                                                  |

## 3.4.2 タイマ(ms 単位)

| 書式  | <pre>void timer_ms( long timer_set );</pre>                                                                                                    |
|-----|----------------------------------------------------------------------------------------------------|
| 内容  | ms 単位で時間稼ぎをします。本関数実行中も割り込みは受け付けます。                                                                                                    |
| 引数  | 時間<br>long 型なので、0~2147483647(約 2147484 秒=35791.4 分=約 596.5 時間)まで設定できま<br>す。                                                                                                    |
| 戻り値 | 無し                                                                                                    |
| 注意点 | タイマ RA を使用して時間を計ります。精度は、外付けクリスタルの精度に依存します。<br>本関数を実行する前に、init_xin_clk 関数で、外付け(XIN)クリスタルに切り替えてください。<br>また、外付けクリスタルが 20MHz 以外の場合は、init_xin_clk 関数を実行する前に set_clk<br>関数でクリスタル値をセットしてください。 |
| 使用例 | pin_out( 1, 5, 1 );<br>timer_ms( 10 ); // 10msの時間稼ぎ<br>pin_out( 1, 5, 0 );                                                                                                    |

## 3.5 マイコンの動作に関する関数

## 3.5.1 ストップ

| 書式  | <pre>void stop( void );</pre>                                          |
|-----|------------------------------------------------------------------------|
| 内容  | マイコンの動作クロックを停止させて低消費電力モードへ以降、マイコンの動作をストップ<br>させます。解除は、マイコンをリセットしてください。 |
| 引数  | 無し                                                                     |
| 戻り値 | 無し                                                                     |
| 使用例 | stop(); // マイコン動作ストップ                                                  |

## 3.5.2 全体割り込みの許可

| 書式  | <pre>void ei( void );</pre>                                                                                   |
|-----|----------------------------------------------------------------------------------------------------|
| 内容  | マイコン全体の割り込みを許可します。<br>割り込みを使用する場合、使用する内蔵周辺機能の割り込みを許可した後、全体割り込みを<br>許可する必要があります。<br>eiは「enable interrupt」の略です。 |
| 引数  | 無し                                                                                                    |
| 戻り値 | 無し                                                                                                    |
| 使用例 | ei(); // 全体割り込み許可                                                                                             |

#### 3.5.3 全体割り込みの禁止

| 書式  | <pre>void di( void );</pre>                       |
|-----|---------------------------------------------------|
| 内容  | マイコン全体の割り込みを禁止します。<br>diは「disable interrupt」の略です。 |
| 引数  | 無し                                                |
| 戻り値 | 無し                                                |
| 使用例 | di(); // 全体割り込み禁止                                 |

## 3.6 タイマ RB に関する関数

※現在、タイマ RB の設定は、INTERVAL\_INT モードのみ対応しています。

#### 3.6.1 タイマ RB 設定(インターバル割り込み)

| 書式  | int set_timer_b( int mode(動作モード), long data(設定値) );                                                                                                    |
|-----|----------------------------------------------------------------------------------------------------|
| 内容  | タイマ RB をインターバル割り込みモードに設定します。                                                                                                    |
| 引数  | <ul> <li>動作モード:「INTERVAL_INT」を設定します。</li> <li>設定後、ei 関数で全体の割り込みを許可してください。</li> <li>設定値 :割り込み発生間隔をµs単位で設定します。</li> </ul>                                                                                                    |
| 戻り値 | 1:設定完了 0:設定不良                                                                                                    |
| メモ  | <ul> <li>割り込み発生間隔について</li> <li>①6553µs以下の設定</li> <li>1µsごとに設定可能です。</li> <li>②26214µs以下の設定</li> <li>400nsの分解能で設定可能です。小数点が出た場合は切り捨てて設定されます。</li> <li>例)19999(19.999ms)を設定した場合は400nsで割り切れる19998(19.998ms)になります。</li> <li>②26214µsを超える設定</li> <li>設定できません。</li> <li>26214µs以下で割り込みを発生させて、割り込みプログラム内でタイミングを取ってください。</li> <li>例)10秒ごとに処理したい→1000µs(1ms)ごとに割り込みを発生させ、10,000回ごとに処理させる、など</li> </ul> |
| 使用例 | <pre>set_timer_b( INTERVAL_INT, 1000 ); // 1000us(1ms)ごとに割り込みを発生 ei(); // 割り込み許可 #pragma interrupt intTRB( vect = 24 ) // 24がタイマ昭割り込みです。「vect=24」は変更できません void intTRB( void ) {     割り込みプログラム(1ms ごとに実行されます) }</pre>                                                                                                    |

## 3.7 タイマ RF に関する関数(R8C/35A は未対応です)

※現在、タイマ RF の設定は、INTERVAL\_INT モードのみ対応しています。

#### 3.7.1 タイマ RF 設定(インターバル割り込み)

| 書式  | int set_timer_f( int mode(動作モード), long data(設定値) );                                                                                                    |
|-----|----------------------------------------------------------------------------------------------------|
| 内容  | タイマ RF をインターバル割り込みモードに設定します。                                                                                                    |
| 引数  | 動作モード:「INTERVAL_INT」を設定します。<br>設定後、ei 関数で全体の割り込みを許可してください。<br>設定値 :割り込み発生間隔をμs単位で設定します。                                                                                                    |
| 戻り値 | 1:設定完了 0:設定不良                                                                                                    |
| ХŦ  | <ul> <li>割り込み発生間隔について</li> <li>①6553µs以下の設定</li> <li>1µsごとに設定可能です。</li> <li>②26214µs以下の設定</li> <li>400nsの分解能で設定可能です。小数点が出た場合は切り捨てて設定されます。</li> <li>例)19999(19.999ms)を設定した場合は 400ns で割り切れる 19998(19.998ms)になります。</li> <li>③104857µsを超える設定</li> <li>1600nsの分解能で設定可能です。小数点が出た場合は切り捨てて設定されます。</li> <li>例)29999(29.999ms)を設定した場合は 1600ns で割り切れる 29998.4(29.9984ms)になります。</li> <li>④104857µsを超える設定</li> <li>設定できません。</li> <li>104857µs以下で割り込みを発生させて、割り込みプログラム内でタイミングを取ってください。</li> <li>例)10秒ごとに処理したい→1000µs(1ms)ごとに割り込みを発生させ、10,000回ごとに</li> <li>処理させる、など</li> </ul> |
| 使用例 | <pre>set_timer_f(INTERVAL_INT, 1000); // 1000us(1ms)ごとに割り込みを発生 ei(); // 割り込み許可 #pragma interrupt intTRF(vect = 16) // 16がタイマ F 割り込みです。「vect=16」は変更できません void intTRF(void) {     割り込みプログラム(1ms ごとに実行されます) }</pre>                                                                                                    |

## 3.8 タイマ RG に関する関数(R8C/35A は未対応です)

※現在、タイマ RG の設定は、INTERVAL\_INT モードのみ対応しています。

#### 3.8.1 タイマ RG 設定(インターバル割り込み)

| 書式  | int set_timer_g( int mode(動作モード), long data(設定値) );                                                                                                    |
|-----|----------------------------------------------------------------------------------------------------|
| 内容  | タイマRGをインターバル割り込みモードに設定します。                                                                                                    |
| 引数  | <ul> <li>動作モード:「INTERVAL_INT」を設定します。</li> <li>設定後、ei 関数で全体の割り込みを許可してください。</li> <li>設定値 :割り込み発生間隔をµs単位で設定します。</li> </ul>                                                                                                    |
| 戻り値 | 1:設定完了 0:設定不良                                                                                                    |
| メモ  | <ul> <li>割り込み発生間隔について</li> <li>①13107µs以下の設定</li> <li>1µsごとに設定可能です。</li> <li>②26214µs以下の設定</li> <li>400nsの分解能で設定可能です。小数点が出た場合は切り捨てて設定されます。</li> <li>例)19999(19.999ms)を設定した場合は400nsで割り切れる19998(19.998ms)になります。</li> <li>③104857µsを超える設定</li> <li>1600nsの分解能で設定可能です。小数点が出た場合は切り捨てて設定されます。</li> <li>例)29999(29.999ms)を設定した場合は1600nsで割り切れる29998.4(29.9984ms)になります。</li> <li>④104857µsを超える設定</li> <li>設定できません。</li> <li>104857µs以下で割り込みを発生させて、割り込みプログラム内でタイミングを取ってください。</li> <li>例)10秒ごとに処理したい→1000µs(1ms)ごとに割り込みを発生させ、10,000回ごとに</li> <li>処理させる、など</li> </ul> |
| 使用例 | <pre>set_timer_g(INTERVAL_INT, 1000); // 1000us(1ms)ごとに割り込みを発生 ei(); // 割り込み許可 #pragma interrupt intTRG(vect = 43) // 43がタイマFF割り込みです。「vect=43]は変更できません void intTRG(void) {     imfa_trgsr = 0; // TRG割り込みの場合、この行を必ず入れてください     割り込みプログラム(1msごとに実行されます) }</pre>                                                                                                    |

## 3.9 タイマ RC に関する関数

※現在、タイマ RC の設定は、FREQUENCY\_OUT モードのみ対応しています。

#### 3.9.1 タイマ RC 設定(周波数出力)

| 書式  | int set_timer_c( int mode(]                                                                                                    | 助作モード), long data(設定値) );                                                                                                    |
|-----|----------------------------------------------------------------------------------------------------|----------------------------------------------------------------------------------------------------|
| 内容  | タイマ RC を周波数出力モード                                                                                                    | に設定します。                                                                                                    |
| 引数  | 動作モード:「FREQUENCY_OUT」<br>設定値:波形を出力するが<br>端子は下記の19<br>ポート0 TRC_F<br>ポート1 TRC_F<br>ポート2 TRC_F<br>ポート3 TRC_F<br>ポート5 TRC_F<br>ポート5 TRC_F<br>ポート6 TRC_F<br>※例) P0_3 端子 | を設定します。<br>端子を設定します。<br>端子を設定することができます。<br>_P0_3, TRC_F_P0_4, TRC_F_P0_5, TRC_F_P0_6, TRC_F_P0_7<br>_P1_0, TRC_F_P1_2, TRC_F_P1_3,<br>_P2_0, TRC_F_P2_1, TRC_F_P2_2<br>_P3_4, TRC_F_P3_5<br>_P5_2, TRC_F_P5_3, TRC_F_P5_4<br>_P6_5, TRC_F_P6_6, TRC_F_P6_7<br>にしたいとき「TRC_F_P0_3」を設定します。 |
| 戻り値 | 1:設定完了 0:設定不良                                                                                                    |                                                                                                    |

#### 3.9.2 周波数の設定(周波数出力モード時)

| 書式  | <pre>int trc_f( int frequency )</pre>                                                                                                    |
|-----|----------------------------------------------------------------------------------------------------|
| 内容  | FREQUENCY_OUT 動作モードで指定した端子から指定した周波数の波形を出力します。                                                                                                    |
| 引数  | <ul> <li>周波数を設定します。設定できる範囲は、10~10MHz までです。</li> <li>①305Hz 以上の周波数を指定した場合<br/>50ns の分解能で設定できます。</li> <li>例えば 400Hz は、周期が 1/400=2.5ms、50ns で割ると 50000(割り切れる)ので、正確な 400Hz<br/>を出力することができます。</li> <li>例えば 401Hz は、周期が 1/401=2.493・・・ms、50ns で割ると 49875.31・・・(割り切れない)の<br/>で小数点を切り捨てた周波数となります。</li> <li>②152Hz 以上の周波数を指定した場合<br/>100ns の分解能で設定できます。</li> <li>③76Hz 以上の周波数を指定した場合<br/>200ns の分解能で設定できます。</li> <li>④38Hz 以上の周波数を指定した場合<br/>400ns の分解能で設定できます。</li> <li>④10Hz 以上の周波数を指定した場合<br/>3200ns の分解能で設定できます。</li> </ul> |
| 戻り値 | 1:設定完了 0:設定不良                                                                                                    |
| 使用例 | <pre>set_timer_c(FREQUENCY_OUT, TRC_F_P0_3); // P0_3 端子を周波数出力端子にする trc_f(440); // 440Hz を P0_3 端子から出力する timer_ms(100); // 100ms 待つ trc_f(0); // 0Hz を P0_3 端子から出力する("0"のまま) timer_ms(900); // 900ms 待つ</pre>                                                                                                    |

## 3.10 タイマ RD に関する関数

※現在、タイマRDの設定は、PWM出力モードのみ対応しています。

#### 3.10.1 タイマ RD 設定(PWM 出力)

| 書式  | int set_timer_d( int mode(動作モード), long data(設定値) );                                                                                                    |
|-----|----------------------------------------------------------------------------------------------------|
| 内容  | タイマ RD を PWM 波形出力モードに設定します。                                                                                                    |
| 引数  | 動作モード: 「PWM_TRD0」または「PWM_TRD1」を設定します。<br>それぞれ端子が 3 つあります。TRD0 と TRD1 を使用すれば最大で PWM 波形を 6<br>つ出力することができます。イメージ図を下記に示します。端子は変更できま<br>せん。<br>「 PWM_TRD0 P2.1 P2.3 $p_{2.3}$ $p_{2.5}$ $p_{2.5}$ $p_{2.7}$ $p_{2.7}$ |
| メモ  | <ul> <li>PWM 周期の設定値について</li> <li>①13107μs以下の設定</li> <li>1μs単位で設定可能です。</li> <li>②26214μs以下の設定</li> <li>400nsの倍数で設定可能です。割り切れない場合は切り捨てて設定されます。</li> <li>例)26213μsを設定した場合は400nsで割り切れる26212.8μsになります。</li> <li>③104857μs以下の設定</li> <li>1600nsの倍数で設定可能です。割り切れない場合は切り捨てて設定されます。</li> <li>例)100002μsを設定した場合は1600nsで割り切れる100001.6μsになります。</li> <li>④104857μを超える設定</li> <li>設定できません。</li> </ul>                                                                                                    |
| 戻り値 | 1:設定完了 0:設定不良                                                                                                    |

#### 3.10.2 PWM 波形出力

| 書式  | int trd_pwm_p2_X( int pwm );                                                                               |
|-----|----------------------------------------------------------------------------------------------------|
| 内容  | p2_x 端子から、PWM 波形を出力します。                                                                                    |
| 引数  | PWM 波形の ON 幅の割合を設定します。0~10000 まで設定し、10000=100.00%のことです。<br>波形の周期は、set_timer_d(PWM_TRDOor1,周期)で設定した時間になります。 |
|     | 例)trd_pwm_p2_2( 1234 ); // p2_2 端子から ON 幅 12.34%の波形を出力                                                     |
| 戻り値 | 1:設定完了 0:設定不良                                                                                              |

#### 3.10.3 PWM 波形の出力状態取得

| 書式  | int get_trd_p2_X( void );                                                                                                    |
|-----|----------------------------------------------------------------------------------------------------|
| 内容  | p2_x 端子から出力されている PWM 波形の状態("0"か"1"か)を取得します。                                                                                                    |
| 引数  | なし                                                                                                    |
| 戻り値 | 1:‴1″を出力中 0:″0″を出力中<br>例)p0_1 = get_trd_p2_1(); // p2_1のPWM 端子の状態を p0_1 へ出力                                                                                                    |
| メモ  | <ul> <li>例えば、trd_pwm_p2_1 関数で PWM 波形を出力しているとき、p2_1 端子は PWM 出力回路につながれているので、「p2」や「p2_1」では、端子の状態は読み取れません。読み取っても常に"0"になります。</li> <li>例) p0_1 = p2_1; // trd_pwm_p2_1 関数で PWM 波形を出力中、これを実行しても p2_1="0"になる</li> </ul> |

## 3.11 マイコンボードの動作に関する関数

### 3.11.1 LED 点灯

| 書式  | <pre>void led_out( unsigned char led );</pre>                     |
|-----|-------------------------------------------------------------------|
| 内容  | マイコンボード上の LED を点灯、消灯させます。                                         |
| 引数  | ●RY_R8C38 0:消灯 1:点灯<br>●RMC-R8C35A 0~15 該当のビットが 0:消灯 該当のビットが 1:点灯 |
| 戻り値 | 無し                                                                |
| 使用例 | led_out (1);                                                      |

## 3.11.2 ディップスイッチ値取得

| 書式  | unsigned char dipsw_get( void );                |
|-----|-------------------------------------------------|
| 内容  | マイコンボード上のディップスイッチ値を取得します。                       |
| 引数  | 無し                                              |
| 戻り値 | 0~15                                            |
| 使用例 | c = dipsw_get(); // DIPSW が"1010"なら、c=10 が代入される |

#### 3.12 液晶に関する関数

(株)秋月電子通商などで販売されている LCD キャラクタディスプレイモジュール(16×2 行)を制御することができます。

液晶に関する関数を使うと、ROM 容量が10KB 程度増えます。

#### 3.12.1 液晶初期化

| 書式  | <pre>void lcd_init( unsigned char *p_e , int b_e , unsigned char *p_rs , int b_rs ,</pre>                                                                                                    |
|-----|----------------------------------------------------------------------------------------------------|
| 内容  | 液晶を使えるように、初期化します。                                                                                                    |
| 引数  | <ul> <li>液晶のE端子に接続しているポート : &amp;p0~&amp;p9 ※ポートは「&amp;」を付けて指定します</li> <li>液晶のE端子に接続しているポートのビット : 7~0</li> <li>液晶の RS 端子に接続しているポート : &amp;p0~&amp;p9</li> <li>液晶の D7 端子に接続しているポートのビット : 7~0</li> <li>液晶の D7 端子に接続しているポート : &amp;p0~&amp;p9</li> <li>液晶の D7 端子に接続しているポート : &amp;p0~&amp;p9</li> <li>液晶の D6 端子に接続しているポート : &amp;p0~&amp;p9</li> <li>液晶の D6 端子に接続しているポート : &amp;p0~&amp;p9</li> <li>液晶の D5 端子に接続しているポート : &amp;p0~&amp;p9</li> <li>液晶の D5 端子に接続しているポート : &amp;p0~&amp;p9</li> <li>液晶の D5 端子に接続しているポート : &amp;p0~&amp;p9</li> <li>液晶の D4 端子に接続しているポートのビット : 7~0</li> <li>液晶の D4 端子に接続しているポート : &amp;p0~&amp;p9</li> <li>液晶の D4 端子に接続しているポートのビット : 7~0</li> </ul>                                                                                                    |
| 戻り値 | 無し                                                                                                    |
| 注意点 | 本ライブラリでは、液晶の RW 端子は使いません。<br>表示されたかの確認はぜずに、1 文字表示すると約 10ms 待ってから、次の表示をします。                                                                                                    |
| 接続例 |                                                                                                    |
| 使用例 | lcd_init(&p5, 6, &p5, 4, &p5, 3, &p5, 2, &p5, 1, &p5, 0);         ①       ②       ③       ④       ⑤       ⑦       8       ⑨       ⑩       ①       ⑫         ①       ②       ③       ④       ⑤       ⑦       ⑧       ⑩       ①       ⑫         ①       液晶の E 端子に接続しているポート       ②液晶の E 端子に接続しているポートのビット       ③液晶の RS 端子に接続しているポートのビット       ③       ⑩       ⑪       ⑪         ③       液晶の D7 端子に接続しているポート       ④       ④       ④       0       0       ①         ⑤       液晶の D7 端子に接続しているポート       ⑥       液晶の D7       端子に接続しているポートのビット       ⑤       ⑦       ⑥       ○         ⑦       液晶の D6 端子に接続しているポート       ⑧       液晶の D6       端子に接続しているポートのビット       ○       ○       ○       ○       ○       ○       ○       ○       ○       ○       ○       ○       ○       ○       ○       ○       ○       ○       ○       ○       ○       ○       ○       ○       ○       ○       ○       ○       ○       ○       ○       ○       ○       ○       ○       ○       ○       ○       ○       ○       ○       ○       ○       ○       ○       ○       ○       ○ |

## 3.12.2 液晶に表示する位置の指定

| 書式  | <pre>void lcd_position( char x , char y );</pre>                                          |
|-----|-------------------------------------------------------------------------------------------|
| 内容  | 液晶に表示する位置を指定します。                                                                          |
| 引数  | 横の位置(x):0~19 ※0がいちばん左、19がいちばん右です<br>縦の位置(y):0~1 ※0が上、1が下です                                |
| 戻り値 | 無し                                                                                        |
| 使用例 | lcd_position( 0, 0 ); // 液晶の(x:0,y:0)の位置から<br>lcdPrintf( "R8C/38A Library" ); // 文字を表示します |

## 3.12.3 printf 文と同じ書式で液晶に文字を表示

| 書式  | <pre>int lcdPrintf( const char *format, );</pre>                       |
|-----|------------------------------------------------------------------------|
| 内容  | 液晶に文字を表示します。                                                           |
| 引数  | printf 関数と同様です。 <b>浮動小数点 (%f, %e) は使えません。</b>                          |
| 戻り値 | 正常時:出力した文字列 異常時:負の数                                                    |
| 使用例 | <pre>int a = 64 , b = -64;<br/>char data[] = { "Hello_World!" };</pre> |

## 3.12.4 液晶に文字を表示

| 書式  | <pre>void lcd_put_str( const char *str );</pre>                     |
|-----|---------------------------------------------------------------------|
| 内容  | 液晶に文字を表示します。printf 文の"%s"と同じです。                                     |
| 引数  | 文字列を設定します。                                                          |
| 戻り値 | 無し                                                                  |
| 使用例 | lcd_position(0,0); // 液晶の(x:0,y:0)の位置から表示<br>lcd_put_str("ABCabc"); |

#### 3.12.5 液晶に 10 進数を表示

| 書式  | <pre>void lcd_put_num( long value, int keta );</pre>                                                                                                    |
|-----|----------------------------------------------------------------------------------------------------|
| 内容  | 液晶に 10 進数を表示します。printf 文の"%d"と同じです。                                                                                                    |
| 引数  | 値:-2147483648 ~ 2147483647 (long 型の範囲)<br>桁:1~10<br>※値が負の数の場合は、「'-'+桁で指定した桁数の表示」となります。                                                                                                    |
| 戻り値 | 無し                                                                                                    |
| 使用例 | i = 1234;<br>lcd_position(0,0); // 液晶の(x:0,y:0)の位置から表示<br>lcd_put_num(i,8); // "00001234"を表示<br>i = -i;<br>lcd_position(0,1); // 液晶の(x:0,y:1)の位置から表示<br>lcd_put_num(i,8); // "-00001234"を表示 |

## 3.12.6 液晶に 16 進数を表示

| 書式  | <pre>void lcd_put_hex( unsigned long value, int keta );</pre>                                  |
|-----|------------------------------------------------------------------------------------------------|
| 内容  | 液晶に 16 進数を表示します。printf 文の"%x"と同じです。                                                            |
| 引数  | 值:0x00000000 ~ 0xffffffff<br>桁:1~8                                                             |
| 戻り値 | 無し                                                                                             |
| 使用例 | i = 0x1234;<br>lcd_position(0,0); // 液晶の(x:0,y:0)の位置から表示<br>lcd_put_hex(i,8); // "00001234"を表示 |

## 3.13 printf 文、scanf 文に関する関数

### 3.13.1 printf 文、scanf 文を使う初期設定

| 書式  | void init_uart <b>X</b> _printf( int sp ); ※x=0または2                                                                                                    |
|-----|----------------------------------------------------------------------------------------------------|
| 内容  | printf 文、scanf 文を使う初期設定を行います。<br>信号線は、<br>init_uart <b>0</b> _printf … 送信信号 P1_4、受信信号 P1_5 (プログラムを書き換えている線)<br>init_uart <b>2</b> _printf … 送信信号 P3_7、受信信号 P3_4<br>を使用します。                                                                |
| 引数  | <ul> <li>SPEED_4800…通信速度を 4800bps に設定します。</li> <li>SPEED_9600…通信速度を 9600bps に設定します。</li> <li>SPEED_19200…通信速度を 19200bps に設定します。</li> <li>SPEED_38400…通信速度を 38400bps に設定します。</li> <li>※その他は、ビット数 8bit、パリティなし、ストップビット 1bit 固定です。</li> </ul> |
| 戻り値 | 無し                                                                                                    |
| 使用例 | init_uart0_printf( SPEED_9800 );<br>printf( "Hello World!¥n" ); // P1_4 端子からシリアル信号を出力                                                                                                    |

R8C/38A マイコン R8C/35A マイコン 制御ライブラリ解説マニュアル 4. 参考文献

## 4. 参考文献

- ・ルネサス エレクトロニクス(株) R8C/38C グループ ユーザーズマニュアル ハードウェア編 Rev.1.10
- ・ルネサス エレクトロニクス(株) R8C/35A グループ ハードウェアマニュアル Rev.0.40
- ・ルネサス エレクトロニクス(株) M16C シリーズ,R8C ファミリ用 C/C++コンパイラパッケージ V.6.00

C/C++コンパイラユーザーズマニュアル Rev.1.00

・ルネサス エレクトロニクス(株)

High-performance Embedded Workshop V.4.09 ユーザーズマニュアル Rev.1.00

- ・ルネサス半導体トレーニングセンター C言語入門コーステキスト 第1版
- ・電波新聞社 マイコン入門講座 大須賀威彦著 第1版
- ・ソフトバンク(株) 新C言語入門シニア編 林晴比古著 初版
- ・共立出版(株) プログラマのための ANSI C 全書 L.Ammeraal 著

吉田敬一•竹内淑子•吉田恵美子訳 初版